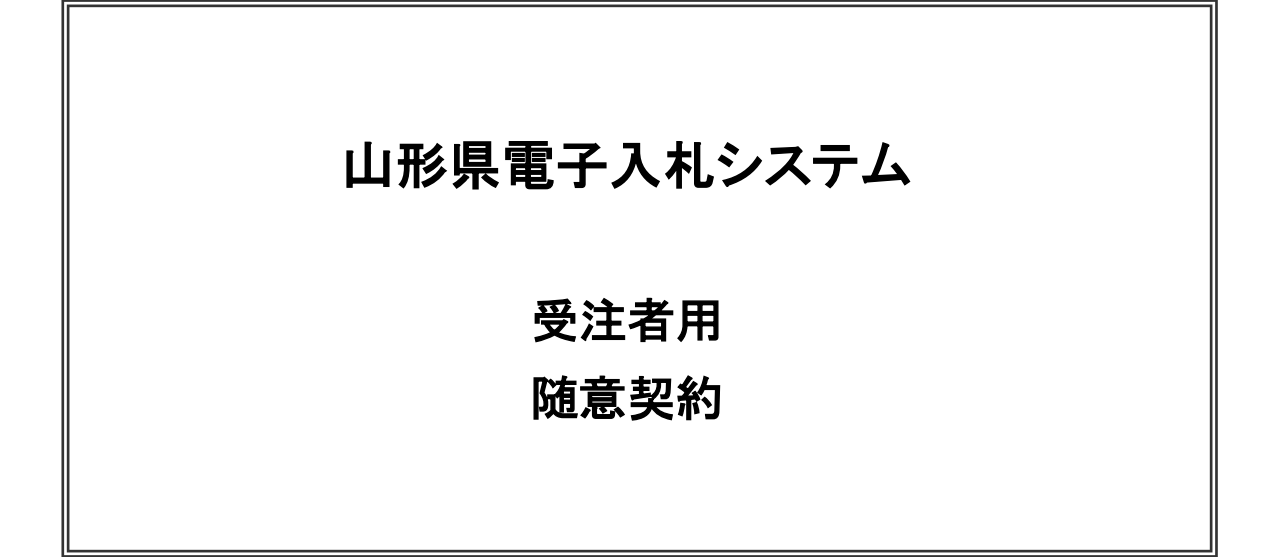

令和6年3月 山形県

目次

# 5. 電子入札システム操作手順(随意契約)

| 5.1 電子入札システム操作手順(随意契約) 概要 |         |
|---------------------------|---------|
| 5.1.1 随意契約作業フロー           | 5.1.1–1 |
| 5.1.2 随意契約の前提条件·注意事項      |         |
| 5.2 電子入札システム操作手順(随意契約)    |         |
| 5. 2. 1 見積書提出前の作業         |         |
| 5.2.1.1 見積依頼通知書の確認        |         |
| 5. 2. 2  見積書提出作業          |         |
| 5. 2. 3 見積書提出後の作業         |         |
| 5.2.3.1 見積書受付票の確認         |         |
| 5.2.3.2 見積締切通知書の確認        |         |
| 5.2.3.3 電子入札の進捗状況確認       |         |
| 5.2.3.4 決定通知書の確認          |         |

5. 電子入札システム操作手順(随意契約)

5.1 電子入札システム操作手順(随意契約) 概要 随意契約の落札者決定までの操作手順を紹介します。

5.1.1 随意契約作業フロー

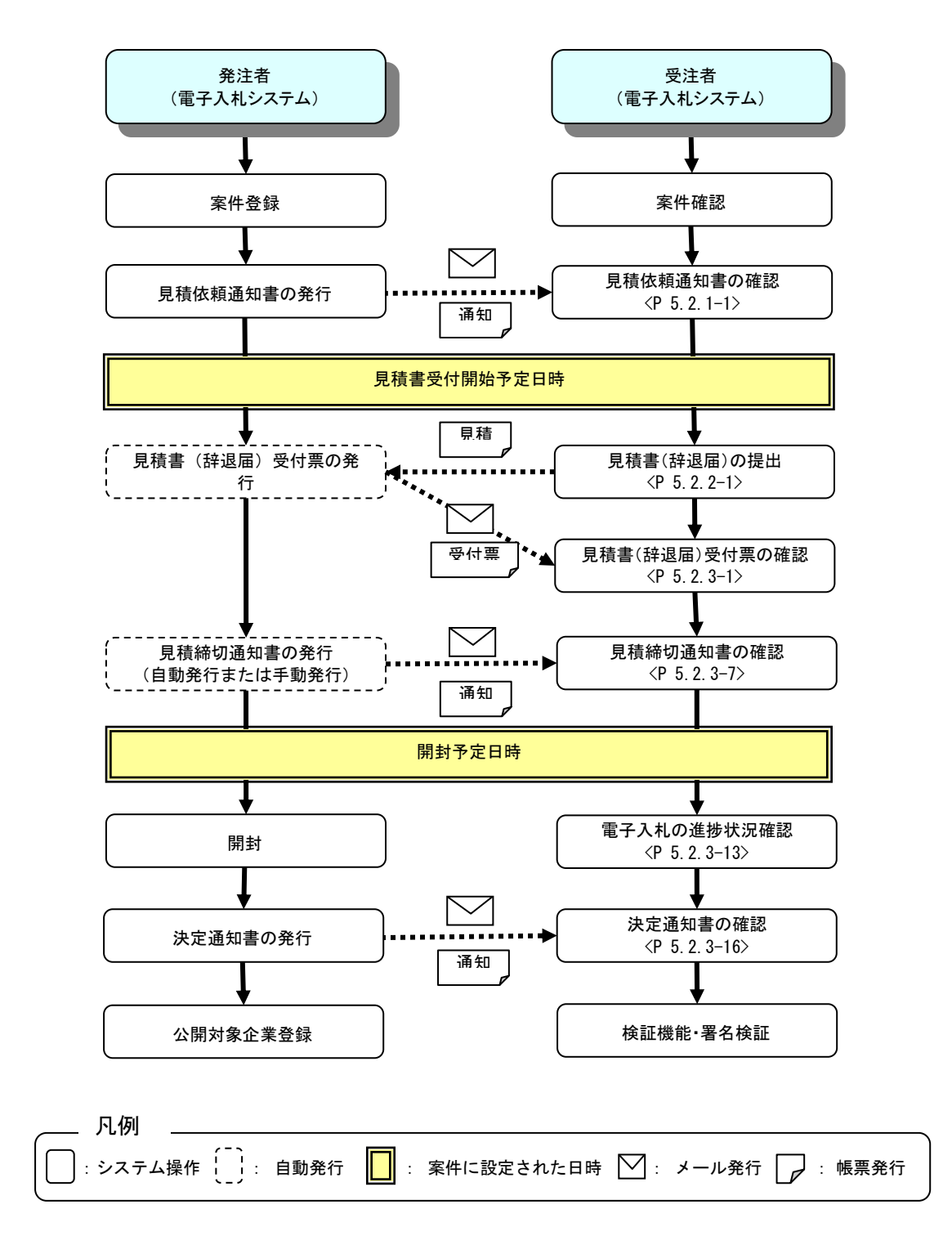

#### 5.1.2 随意契約の前提条件・注意事項

(1) 指名された案件の見積条件について

指名された案件の見積条件は、電子入札システムより通知された見積依頼通知書には記載されません。電子 閲覧システムで該当する案件の入札説明書欄を参照し、見積条件を確認してください。

#### 5.2 電子入札システム操作手順(随意契約)

#### 5.2.1 見積書提出前の作業

### 5.2.1.1 見積依頼通知書の確認

見積依頼通知書がシステム内に届くと、「代表窓口情報」に登録されている連絡先メールアドレスに、「見積依頼通 知書到着のお知らせ」のメールが配信されます。 本メールを確認したら、電子入札システム内で見積依頼通知書を確認します。

見積依頼通知書の発行を知らせるメールの例

| 件名        | ◇見積依頼通知書到着のお知らせ                                                                                                    |  |  |  |  |  |  |  |
|-----------|----------------------------------------------------------------------------------------------------|--|--|--|--|--|--|--|
|           | 見積依頼通知書が到着したのでお知らせ致します。                                                                                                    |  |  |  |  |  |  |  |
|           | 電子入札システムにて通知書を確認してください。                                                                                                    |  |  |  |  |  |  |  |
| 本文<br>(例) | <ul> <li>電子へれシスケムにて通知書を確認とてくたさい。</li> <li>調達案件番号:106005010020110358</li> <li>調達機関:山形県</li> <li>部局名 :0000</li> <li>課所名 :0000</li> <li>貴社登録名称:0000</li> <li>見積依頼通知書 発行日時 :令和〇〇年〇〇月〇〇日〇〇時〇〇分</li> <li>************************************</li></ul> |  |  |  |  |  |  |  |

# (1)調達案件の検索 検索条件を指定し、対象の案件を一覧画面に表示します。

| ₹     人札情報サービス 電子入札シス                            | 2022年03月25日 15時29月 6                                                                                 | ALS/EU 电十入札ンステム                                                                                     |
|--------------------------------------------------|----------------------------------------------------------------------------------------------------|----------------------------------------------------------------------------------------------------|
|                                                  | 調達案件検索                                                                                               |                                                                                                    |
| 部局                                               | 総務部                                                                                                  | <b>v</b>                                                                                            |
| 。<br>家所                                          | ▼全て)<br>本庁                                                                                           |                                                                                                    |
|                                                  | L事                                                                                                   | コンサル                                                                                                |
| 〔                                                | <ul> <li>▼全て</li> <li>一般競争入札(事前審査型)</li> <li>一般競争入札(事後審査型)</li> <li>指名競争入札</li> <li>「随意契約</li> </ul> | <ul> <li>▼全て</li> <li>一般競争入札(事前審査型)</li> <li>一般競争入札(事後審査型)</li> <li>指名競争入札</li> <li>随意契約</li> </ul> |
| (<br>エ事種別/<br>コンサル種別                             | ▼全て       土木一式工事       建築一式工事       大工工事       左官工事                                                  | ▼全て<br>測量<br>建築関係建設コンサルタント<br>地質調査<br>補償関係コンサルタント ▼                                                 |
| 案件状態                                             | 全て <ul> <li></li></ul>                                                                               | ✓                                                                                                   |
| 検索日付                                             | 指定しない                                                                                                | خ<br>٣                                                                                              |
| <ul> <li>契約管理番号 ※完全一致検索</li> <li>案件番号</li> </ul> | □ 契約管理番号ま                                                                                            | たは案件番号のみの場合はチェックしてください                                                                              |
| 案件名称                                             |                                                                                                    |                                                                                                    |
| 表示件数                                             | 10 ✔ 件                                                                                               |                                                                                                    |
| 案件表示順序 [                                         | <u>案件番号</u> ♀ ◎ 降順                                                                                   |                                                                                                    |

# <u>操作説明</u>

検索条件①を指定し、左メニューの「調達案件一覧」ボタン②をクリックします。

(2)調達案件一覧の表示 調達案件を確認するための一覧画面です。

| ▲▲▲山形県                                                                                                    |                                                               | 20                                                                | )22年                   | 06月0          | 7日 14        | 時39%       | <del>ව</del> ි ( | CALS/E     | C 電子.       | 入札シス         | テム |      |                    |                                 | Ø                                           | 8 |
|----------------------------------------------------------------------------------------------------|---------------------------------------------------------------|-------------------------------------------------------------------|------------------------|---------------|--------------|------------|------------------|------------|-------------|--------------|----|------|--------------------|---------------------------------|---------------------------------------------|---|
| Yamagata Prefecture                                                                                                    | 入札情報サービス                                                      | 電子入札システム                                                          | , ti                   | 証機能           | 説            | 明要求        |                  |            |             | ne an san se |    |      | 171 July 1 1 1 1 1 |                                 | 1445.50 JOBA (T                             |   |
| <ul> <li>・ 的易案件検索</li> <li>・ 調達案件検索</li> <li>・ 調達案件一覧</li> <li>・ 司達案件一覧</li> <li>・ 入札状況一覧</li> <li>・ 登録者情報</li> <li>・ 保存データ表示</li> </ul> | 部局 村山総合支庁<br>企業D<br>業者番号<br>企業住所<br>企業名称<br>氏名<br>案件表示順序 案件番号 | 10600000009338<br>09000005<br>山形県〇〇市〇〇1丁<br>企業0005土木建設林<br>代表 5太郎 | -目2<br>転会社<br>○昇<br>●図 | 3<br>土<br>到順  | 調            | 達案件        | <b>注一覧</b>       |            |             |              | 最新 | 更新日日 | 寺 24               | 表示案(<br>全案件)<br>最新表<br>022.06.0 | 件 1-1<br>数 1<br>1 <b>D</b><br>表示<br>7 14:38 |   |
|                                                                                                    | 調速案件皆報                                                        |                                                                   | <u>前</u> :<br>         | 争参加资料<br>加表明書 | 各確認申<br>/技術姿 | 諸/<br>科    |                  | 受领<br>提出支! | 唯語/<br>以確認者 |              | 13 | 術提案者 | 1/技術资              | E #3                            | 企業                                          |   |
|                                                                                                    | 案件名称           号         発注者アナウンス                             | 入札方式                                                              | 提出                     | 再提出           | 受付票          | <b>通知書</b> | 通知書              | 提出         | 再提出         | 受付票          | 提出 | 再提出  | 受付票                | 通知書                             | プロパ<br>ティ                                   |   |
|                                                                                                    | <u>令和〇〇年度口口</u><br>1 <u>口口整備事業</u>                            | 随意契約                                                              |                        |               |              |            | 表示               | 1          |             |              |    |      |                    |                                 |                                             |   |
|                                                                                                    |                                                               |                                                                   |                        |               |              |            |                  |            |             |              |    |      |                    | 表示案<br>全案件                      | 髦件 1-1<br>+数 1<br>)1 ▶                      |   |

#### <u>操作説明</u>

見積依頼通知書を確認する案件の「受領確認/提出意思確認書」の「通知書」欄にある「**表示」ボタン**①をクリックします。※1

# <u>項目説明</u>

| 「最新表示」ボタン | : | 調達案件一覧を最新状態にします。 |
|-----------|---|------------------|
| 「<」ボタン    | : | 前ページのデータを表示します。  |
| 「>」ボタン    | : | 次ページのデータを表示します。  |

#### <u>注意事項</u>

※1 見積依頼が取消となった場合は、通知書欄の「表示」ボタン①が「取消」と表示されます。

# (3) 見積依頼通知書の確認

見積依頼通知書を閲覧するための画面です。これには見積執行の通知のほか、連絡事項(執行通知内容等)が記載されています。

| ▲▲山形県 2022年06月07日 14時39分 CALS/EC 電子入札システム                                                                                                    | Ø |
|----------------------------------------------------------------------------------------------------|---|
| Yamagata Prefecture 入札情報サービス 電子入札システム 検証機能 説明要求                                                                                                    |   |
| Yungub Pretoru       Add 機動 PEA 化 20 Add 20 Add 20 A |   |

#### <u>操作説明</u>

印刷を行う場合、「印刷」ボタン①をクリックします。※1

#### <u>項目説明</u>

| 「印刷」ボタン | : | 印刷用の別画面を表示します。        |
|---------|---|-----------------------|
| 「保存」ボタン | : | 通知書の情報をXML形式で保存します。※2 |
| 「戻る」ボタン | : | 前画面に戻ります。             |

#### <u>注意事項</u>

※1 印刷ボタンをクリックしただけでは印刷されません。印刷用の別画面を表示します。

※2 保存ボタンで保存したXML形式ファイルを再表示する場合、左メニューの「保存データ表示」ボタン をクリックし、保存データ表示画面を表示します。保存データ表示画面で該当のファイルを選択するこ とにより、印刷画面で受付票が表示されます。

# (4) 見積依頼通知書の印刷 本画面で見積依頼通知書の印刷を行います。

| € 無題 - ブロファイル 1 - Microsoft Edge           |                                     |                  |              | - | c | × |
|--------------------------------------------|-------------------------------------|------------------|--------------|---|---|---|
| (i) about:blank                            |                                     |                  |              |   | ( | 2 |
|                                            |                                     | 令和04年05月17[      | Ξ            |   |   |   |
| 企業0001土木建設株式会社<br>代表取締役社長<br>代表 1太郎 様      | 山那浜山田浜                              | 具<br>見知事<br>大郎   |              |   |   |   |
| 見                                          | 積依頼通知書                              | 200 B            |              |   |   |   |
| (42<br>下記のとおり、見積を執行しますので通知しま<br>#1週を研究がさつい | 9826688866832338 )<br>す。なお、見積条件等につい | ては電子閲覧システムの入札説明  |              |   |   |   |
| 音相で四番茄(/ことい)。                              | 5                                   |                  |              |   |   |   |
| 案件番号 1060301071202:                        | 20009                               |                  |              |   |   |   |
| 案件名称 令和〇〇年度口<br>見諸関約日時 令和の4年の5月17          | □□□整備事業 (                           | 戻る               | Alt+左矢印      |   |   |   |
| 見積稀切予定日時 令和04年05月17                        | 116時10分 →                           | ・進む              | Alt+右方向キー    |   |   |   |
| 開封予定日時 令和04年05月17<br>理由または条件 地方自治法施行       | 1日 16時11分<br>令第167条の2の規定            | 最新の情報に更新         | Ctrl+R       |   |   |   |
|                                            | Ð                                   | 名前を付けて保存         | Ctrl+S       |   |   |   |
|                                            | 1 6                                 | ) 印刷             | Ctrl+P       |   |   |   |
|                                            | <u>a</u>                            | ) メディアをデバイスにキャスト |              |   |   |   |
|                                            | La                                  | ページをデバイスに送信      | :            | > |   |   |
|                                            | A٩                                  | 音声で読み上げる         | Ctrl+Shift+U |   |   |   |
|                                            | Œ                                   | ページをコレクションに追加    | :            | > |   |   |
|                                            | Ē                                   | 共有               |              |   |   |   |
|                                            |                                     | ページのソース表示        | Ctrl+U       |   |   |   |
|                                            |                                     | 開発者ツールで調査する      |              |   |   |   |
|                                            |                                     |                  |              |   |   |   |
|                                            |                                     |                  |              |   |   |   |
|                                            |                                     |                  |              |   |   |   |
|                                            |                                     |                  |              |   |   |   |

#### <u>操作説明</u>

画面を右クリックして表示されたメニューから「印刷」①をクリックし、印刷完了後、画面右上の「×」ボタン②で画面を 閉じます。

# 5.2.2 見積書提出作業

見積書受付開始予定日時を経過後、見積書の提出が可能になります。

#### (1)入札案件の検索

検索条件を指定し、対象の案件を一覧画面に表示します。

| Yamagata Prefecture 入机物 | 報サービス 電子入札シ              | 2022年05月23日 13時29分 C<br>ステム 検証機能 説明要求                                                                | CALS/EC 電子入札システム                                                                                    |
|-------------------------|--------------------------|----------------------------------------------------------------------------------------------------|----------------------------------------------------------------------------------------------------|
| 易案件検索                   |                          | 調達案件検索                                                                                               |                                                                                                    |
| 達案件検索 部                 | 局                        | 総務部                                                                                                  | <b>~</b>                                                                                            |
| 達案件一覧<br>札状況一覧<br>登録者情報 | Pfi                      | ▼全て)<br>本庁                                                                                           |                                                                                                    |
| 存データ表示                  |                          | 工事                                                                                                   | コンサル                                                                                                |
| 入札方式                    | 札方式                      | <ul> <li>✓全て</li> <li>一般競争入札(事前審査型)</li> <li>一般競争入札(事後審査型)</li> <li>指名競争入札</li> <li>●随意契約</li> </ul> | <ul> <li>▼全て</li> <li>一般競争入札(事前審査型)</li> <li>一般競争入札(事後審査型)</li> <li>指名競争入札</li> <li>随意契約</li> </ul> |
| ד<br>זב                 | 事種別/<br>ンサル種別            | <ul> <li>▼全て</li> <li></li></ul>                                                                     | ▼全て<br>測量<br>建築関係建設コンサルタント<br>地質調査<br>補償関係コンサルタント                                                   |
| 案                       | 件状態                      | <ul> <li>「全て</li> <li>□ 結果登録済の案件を表示しない場合はチェ</li> </ul>                                               | ▼]                                                                                                  |
| 検                       | 索日付                      | 指定しない ~]                                                                                             | ・<br>う<br>で                                                                                         |
|                         | 〕契約管理番号 ※完全一致検索<br>〕案件番号 | □ 契約管理番号ま                                                                                            | たは案件番号のみの場合はチェックしてください                                                                              |
| 案                       | 件名称                      |                                                                                                    |                                                                                                    |
| 表                       | 示件数                      | 10 ✔ 件                                                                                               |                                                                                                    |
| 案                       | 件表示順序                    | [案件番号 		 □ 异順<br>● 降順                                                                                |                                                                                                    |

#### <u>操作説明</u>

調達案件検索画面にて検索条件①を指定後、画面左メニューより「入札状況一覧」ボタン②をクリックします。

# (2)入札状況一覧の表示 見積書の提出などを行う一覧画面です。

| ▲▲▲山形県              |                   | 202                                   | 2年06月07    | 日 14時40分          | CALS/EC          | 電子入札システム      |                                                        |              | Ø            |
|---------------------|-------------------|---------------------------------------|------------|-------------------|------------------|---------------|--------------------------------------------------------|--------------|--------------|
| Yamagata Prefecture | 入札情報サービス          | 電子入札システム                              | 検証機能       | 説明要求              |                  |               |                                                        |              |              |
| ○ 簡易案件検索            |                   |                                       |            | 入札状況一             | ─ <mark>覧</mark> |               |                                                        |              |              |
| 0 調達案件使業            | 企業D<br>業者番号       | 106000000009338<br>090000005          |            |                   |                  |               |                                                        | 表示案件         | + 1-1<br>7 1 |
| • 入札状況一覧            | 企業名称              | 企業0005土木建設株式                          | 会社         |                   |                  |               |                                                        |              |              |
| ○ 登録者情報             | 氏名                | 代表 5太郎                                |            |                   |                  |               |                                                        |              | •            |
| ◎ 保存データ表示           | 案件表示順序(案件番号       | · · · · · · · · · · · · · · · · · · · | 〕昇順<br>●降順 |                   |                  |               |                                                        | 最新表示         | <b>示</b>     |
|                     |                   |                                       |            |                   |                  |               | 最新更新日時                                                 | 2022.06.07   | 14:40        |
|                     | 음<br>문            | 2件名称                                  | 入扎方式       | 入礼/<br>再入礼/<br>見統 | 辞退届 辞退<br>申諸書    | 受付票/通知書<br>→覧 | 資格確認         企業           申請書         ブロノ           ティ | \$ 摘要        | 状況           |
|                     | 1 <u>令和〇〇年度口口</u> | <u>」口整備事業</u>                         | 随意契約       | 見積書提出             | 提出               |               |                                                        |              |              |
|                     |                   |                                       |            | 1                 |                  |               |                                                        | 表示案件<br>全案件数 | ‡1-1<br>文 1  |
|                     |                   |                                       |            |                   |                  |               |                                                        | ا 🌔          | 1 🕟          |
|                     |                   |                                       |            |                   |                  |               |                                                        |              |              |
|                     |                   |                                       |            |                   |                  |               |                                                        |              |              |
|                     |                   |                                       |            |                   |                  |               |                                                        |              |              |
|                     |                   |                                       |            |                   |                  |               |                                                        |              |              |
|                     |                   |                                       |            |                   |                  |               |                                                        |              |              |
|                     |                   |                                       |            |                   |                  |               |                                                        |              |              |
|                     |                   |                                       |            |                   |                  |               |                                                        |              |              |

#### <u>操作説明</u>

見積書を提出する案件の「入札/再入札/見積」欄の「見積書提出」ボタン①をクリックします。※1

#### 項目説明

| 「最新表示」ボタン | : | 入札状況一覧を最新状態にします。 |
|-----------|---|------------------|
| 「<」ボタン    | : | 前ページのデータを表示します。  |
| 「>」ボタン    | : | 次ページのデータを表示します。  |

# <u>注意事項</u>

※1 見積書提出後は「見積書提出」ボタン①が表示されなくなります。また見積書提出後は辞退することができない ため、「辞退届」欄の「提出」ボタンも表示されなくなります。

# (3)見積書の表示 見積書を提出するために、必要な情報を入力する画面です。

| ▲▲▲山形県                                                     |                                       | 2024年02月09日 18時22分                                              | <b>CALS/EC</b> 電子入札システム            | Ø |
|------------------------------------------------------------|---------------------------------------|-----------------------------------------------------------------|------------------------------------|---|
| Yamagata Prefecture                                        | 入札情報サービス 電子入札シス                       | テム 検証機能 説明要求                                                    |                                    |   |
| <ul> <li>簡易案件検索</li> <li>調達案件検索</li> <li>調達案件検索</li> </ul> |                                       | 見積                                                              | 書                                  |   |
| <ul> <li></li></ul>                                        | 発注者名称<br>案件番号<br>案件名称<br>執行回数<br>後知四時 | 総務部<br>106002000620230007<br>令和〇〇年度ロロロロ整備<br>1回目                | 事業<br>                             |   |
|                                                            | 市 切口時<br>見積金額 <b>半角で入力して</b>          | 「おんしもキャンパッタ日」186485、                                            | 0                                  |   |
|                                                            | (入力援)                                 | (表示欄)                                                           |                                    |   |
|                                                            | 1                                     | 円(税抜き)                                                          | 円(税抜き)                             |   |
|                                                            |                                       |                                                                 | 円(税抜き)                             |   |
|                                                            | くじ入力番号                                |                                                                 |                                    |   |
|                                                            | 見慎余件を再認し、「記り」                         | どわり兄楨しより。                                                       | 3                                  |   |
|                                                            | 内訳書                                   |                                                                 | 参照                                 |   |
|                                                            | ※ 添f<br>尚,<br>※ 発注                    | İ資料の送付可能サイズは10MB以内<br>漆付ファイルは、ウィルスチェックを最報<br>Ł者が指定したファイル形式で添付して | です。<br>「版のチェックデータで行って下さい。<br>ください。 |   |
|                                                            | 企業₪                                   | 106000000009293                                                 |                                    |   |
|                                                            | 企業名称<br>氏名                            | (株)テスト工務店O1<br>テスト 1太郎                                          |                                    |   |
|                                                            | <連絡先>                                 |                                                                 |                                    |   |
|                                                            | 商号(連絡先名称)                             | 連絡先名称                                                           |                                    |   |
|                                                            | 氏名                                    | 連絡先氏名                                                           |                                    |   |
|                                                            | 住所                                    | 連絡先住所                                                           |                                    |   |
|                                                            | 電話番号                                  | 00-0000-0000                                                    |                                    |   |
|                                                            | E-Mail                                | a@b.c                                                           |                                    |   |
|                                                            |                                       |                                                                 |                                    |   |
|                                                            |                                       | 提出内容確認                                                          | 戻る                                 |   |
|                                                            |                                       |                                                                 |                                    |   |
|                                                            |                                       |                                                                 |                                    |   |
|                                                            |                                       |                                                                 |                                    |   |

# <u>操作説明</u>

見積金額①※1、くじ番号②※1を入力後、「参照」ボタン③※2※3※4をクリックします。

#### <u>項目説明</u>

| 「参照」ボタン     | : | ファイル選択画面を表示します。 |
|-------------|---|-----------------|
| 「提出内容確認」ボタン | : | 提出内容確認画面を表示します。 |
| 「戻る」ボタン     | : | 前画面に戻ります。       |

#### <u>注意事項</u>

- ※1 見積金額は必ず半角数字で入力してください。 「,」の入力は不要です。
- ※2 電子くじを使用する案件は、「くじ入力番号」欄が表示されます。(必須入力) <u>くじ入力番号には、000~999 の3桁の任意の数字を入力します。</u> 電子くじを使用しない案件の場合、「くじ入力番号」欄は表示されません。
- ※3 内訳書ファイルは1つのみ、10MB以内のファイルを添付可能です。(添付必須) 提出ファイルが複数ある場合、また10MBに収まらない場合は、入札説明書・入札条件に従って提出してく ださい。
- ※4 <u>積算内訳書のファイルは、発注者が指定したものを使用してください。</u> 積算内訳書の提出を発注者より求められていない案件の場合は、内訳書欄は表示されず添付の必要はあり ません。

#### (4)内訳書の追加画面

| ファイルを選択                                                                                                    |                 |           |       |            | ×          |
|----------------------------------------------------------------------------------------------------|-----------------|-----------|-------|------------|------------|
| ← → 、 ↑ □ > PC > デスクトップ > アップロードファイル > 内訳書                                                                                                    |                 | ~         | ı ب   | 内訳書の検索     |            |
| 整理 ▼ 新しいフォルダー                                                                                                    |                 |           |       |            | •          |
| 📰 ピクチャ  🖈 🔦 名前                                                                                                    | 更新日時            | 種類        | サイズ   |            |            |
| ▲ OneDrive 描算内訳書_令和○○年度□□□□整備                                                                                                    | 200/09/10 10:03 | XLSX ファイル | 1 KB  |            |            |
| PC                                                                                                    |                 |           |       |            |            |
| 🧊 3D オブジェクト                                                                                                    |                 |           |       |            |            |
| 븆 ダウンロード                                                                                                    |                 |           |       |            |            |
| 🔜 デスクトップ                                                                                                    |                 |           |       |            |            |
| <u>الالاعمانية المحامة المحامة المح</u> |                 |           |       |            |            |
| ▶ ピクチャ                                                                                                    |                 |           |       |            |            |
| 📑 ビデオ                                                                                                    |                 |           |       |            |            |
| ♪ ミュージック                                                                                                    |                 |           |       |            |            |
| Line Windows (C:)                                                                                                    |                 |           |       |            |            |
| Recovery Image                                                                                                    |                 |           |       |            |            |
| 🔜 ボリューム (E:)                                                                                                    |                 |           |       |            |            |
| → ネットワーク ×                                                                                                    |                 |           |       |            |            |
| ファイル名(N): 積算内訳書_令和〇〇年度□□□□整備哥                                                                                                    | F業.xlsx         |           | ~ 全ての | ファイル (*.*) | $\sim$     |
|                                                                                                    |                 |           | 2     | K(O) +     | ·ャンセル<br>: |

#### 操作説明

添付する内訳書ファイル①を選択し、「開く」ボタン②を選択します。

# (5)見積書の表示 見積書を提出するために、必要な情報を入力する画面です。

|                                                                                                    |                                                   | 2024年02月09                               | 日 18時23分                                     | <b>CALS/EC</b> 電子入札システム         | ø |
|----------------------------------------------------------------------------------------------------|---------------------------------------------------|------------------------------------------|----------------------------------------------|---------------------------------|---|
| Yamagata Prefecture                                                                                                   | 入札情報サービス 電子入札                                     | システム 検証機能                                | 説明要求                                         |                                 |   |
| <ul> <li>節易案件検索</li> <li>調達案件検索</li> </ul>                                                                            |                                                   |                                          | 見積書                                          | ł                               |   |
| <ul> <li>         · 調達業件一覧         · 入札状況一覧         · 登録者情報         · 保存データ表示         ·         ·         ·</li></ul> | 発注者名称<br>案件 <del>番号</del><br>案件名称<br>執行回数<br>締切日時 | 総務部<br>1060020<br>令和〇〇<br>1回目<br>令和06年   | 000620230007<br>0年度ロロロロ整備事<br>E02月09日 18時35分 | 業                               |   |
|                                                                                                    | 見積金額半角で入力                                         | してください]                                  |                                              |                                 |   |
|                                                                                                    | (入力欄)                                             | 12740000 円(税抜き                           | (表示欄)<br>ぎ)                                  | 12,740,000 円(税抜き)               |   |
|                                                                                                    |                                                   |                                          |                                              | 1274万円(税抜き)                     |   |
|                                                                                                    | くじ入力番号                                            |                                          | 11                                           |                                 |   |
|                                                                                                    | 見積条件を承認し、下                                        | 記のとおり見積します。                              |                                              |                                 |   |
|                                                                                                    | 内訳書                                               | 積算内訳書_令和C                                | ○年度□□□□整備                                    | 事業.xlsx 参照                      |   |
|                                                                                                    | *                                                 | 添付資料の送付可能サ<br>尚、添付ファイルは、ウ<br>発注者が指定したファイ | イズは 10MB以内で<br>ィルスチェックを最新)<br>ル形式で添付してく      | す。<br>仮のチェックデータで行って下さい。<br>ださい。 |   |
|                                                                                                    | 企業⊡<br>企業名称<br>氏名<br><連絡先>                        | 10600000<br>(株)テス <br>テスト 1;             | 000009293<br>≻工務店01<br>太郎                    |                                 |   |
|                                                                                                    | 商号(連絡先名称)                                         | 連絡先名                                     | 称                                            |                                 |   |
|                                                                                                    | 氏名                                                | 連絡先氏                                     | 名                                            |                                 |   |
|                                                                                                    | 住所                                                | 連絡先住                                     | 所                                            |                                 |   |
|                                                                                                    | 電話番号                                              | 00-0000                                  | -0000                                        |                                 |   |
|                                                                                                    | E-Mail                                            | a@b.c                                    |                                              |                                 | ] |
|                                                                                                    |                                                   |                                          | 穿確認                                          | 戻る                              | - |

# <u>操作説明</u>

参照ボタンでファイルを選択して内訳書を確定します。 内訳書追加後、「提出内容確認」ボタン①をクリックします。

# <u>項目説明</u>

| 「参照」ボタン     | : | ファイル選択画面を表示します。 |
|-------------|---|-----------------|
| 「提出内容確認」ボタン | : | 提出内容確認画面を表示します。 |
| 「戻る」ボタン     | : | 前画面に戻ります。       |

## (6) 見積書の内容確認 提出前に印刷を行います。

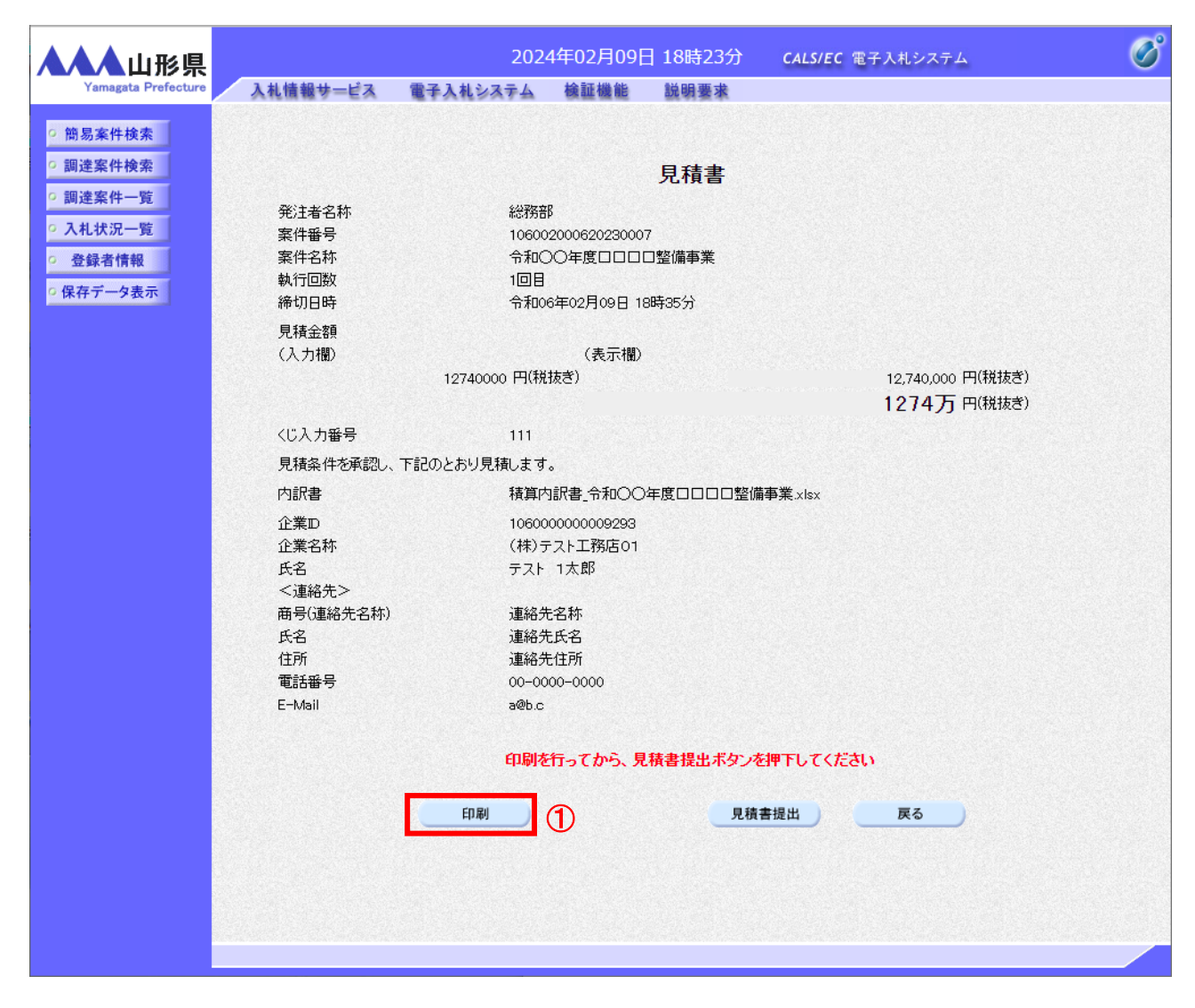

#### <u>操作説明</u>

内容を確認し、「印刷」ボタン①をクリックします。※1※2

#### <u>項目説明</u>

| 「印刷」ボタン    | : | 印刷用の別画面を表示します。 |
|------------|---|----------------|
| 「見積書提出」ボタン | : | 確認ダイアログを表示します。 |
| 「戻る」ボタン    | : | 前画面に戻ります。      |

#### <u>注意事項</u>

※1 <u>一度見積書を提出すると、以降見積金額など内容を確認する事ができなくなります。控えが必要な場合は、必</u> <u>ず本画面で印刷を行ってください。</u>

※2 印刷ボタンをクリックしただけでは印刷されません。印刷用の別画面を表示します。

# (7)見積書の印刷 本画面で見積書の印刷を行います。

| 💽 無題 - プロファイル 1 - Microsoft Edge      |                                                                             |                           | - • ×       |
|---------------------------------------|-----------------------------------------------------------------------------|---------------------------|-------------|
| (i) about:blank                       |                                                                             |                           | 2           |
|                                       |                                                                             |                           |             |
|                                       | 見積書                                                                         |                           |             |
| 発注者名称<br>案件番号<br>案件名称<br>執行回数<br>締切日時 | ○○総合支庁<br>106030107120220009<br>令和○○年度□□□□整備事業<br>1回目<br>令和04年05月17日 16時39分 |                           |             |
| 見積金額                                  | 12,740,000 円(税抜き)                                                           |                           |             |
| くじ入力番号                                | 123                                                                         |                           |             |
| 見積余件を期認し、ト記のとおり見                      | 積します。                                                                       | ← 戻る                      | Alt+左矢印     |
| 正来□<br>企業名称                           | 106000000004796<br>企業0001土木建設株式会社                                           | → 進む Alt                  | +右方向キー      |
| 氏名                                    | 代表 1太郎                                                                      | ○ 最新の情報に更新                | Ctrl+R      |
| 高号(連絡先名称)                             | 部署名                                                                         | □ 名前を付けて保存                | Ctrl+S      |
| 氏名 住所                                 | 氏名<br>住所 ①                                                                  | 〇 印刷                      | Ctrl+P      |
| 電話番号                                  | 00-0000-0000                                                                | S メディアをデバイスにキャスト          |             |
| E-Mail                                | ab@c.de                                                                     | C ページをデバイスに送信             | >           |
|                                       |                                                                             | A <sup>№</sup> 音声で読み上げる c | trl+Shift+U |
|                                       |                                                                             | ☞ ページをコレクションに追加           | >           |
|                                       |                                                                             | 它 共有                      |             |
|                                       |                                                                             | ページのソース表示                 | Ctrl+U      |
|                                       |                                                                             | 🗔 開発者ツールで調査する             |             |
|                                       |                                                                             |                           |             |
|                                       |                                                                             |                           |             |
|                                       |                                                                             |                           |             |
|                                       |                                                                             |                           |             |

#### <u>操作説明</u>

画面を右クリックして表示されたメニューから「印刷」①をクリックし、印刷完了後、画面右上の「×」ボタン②で画面を 閉じます。

# (8) 見積書の提出 見積書の提出を行います。

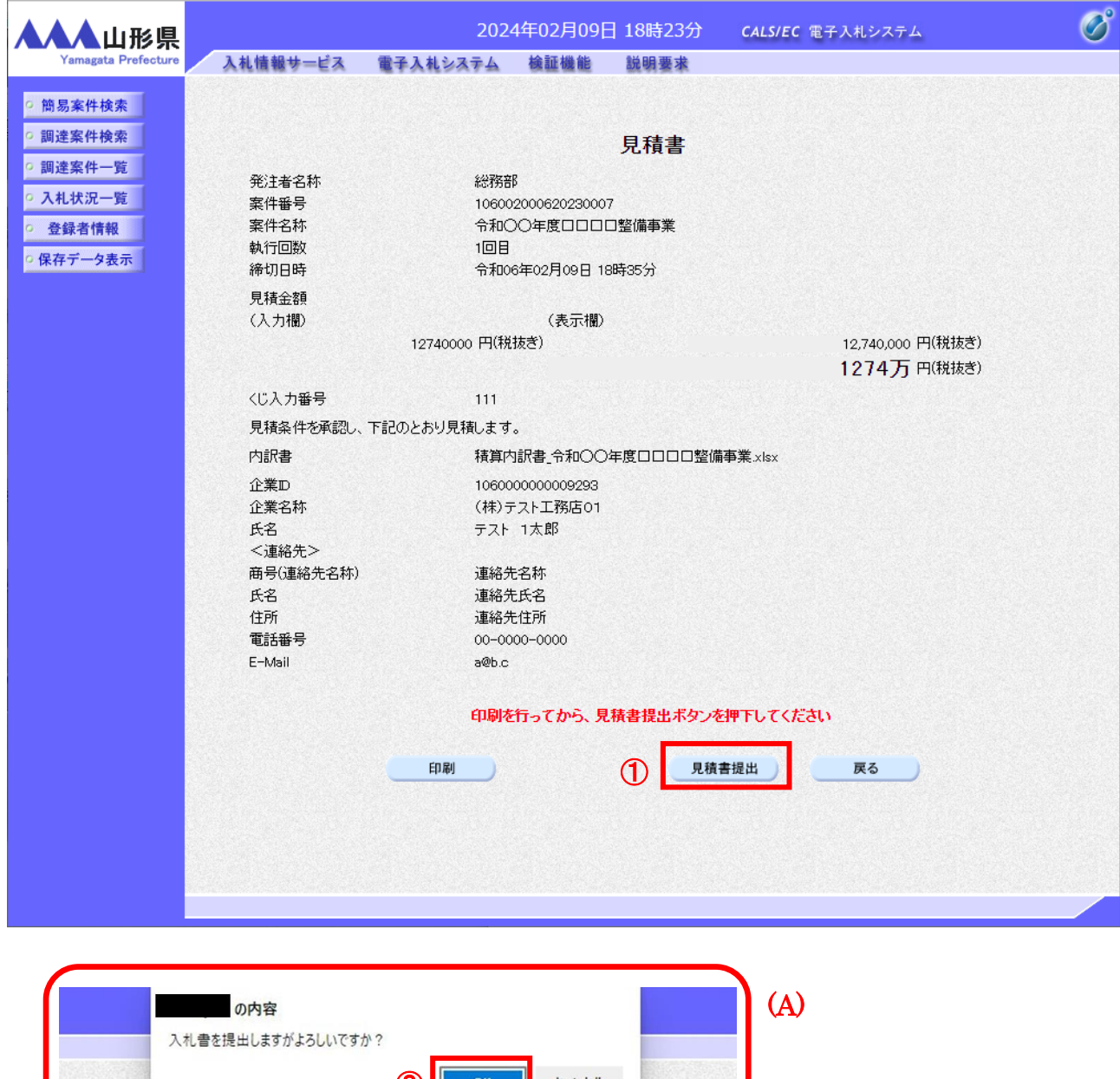

 入札書を提出しますがよろしいですか?

 ②

 OK

 キャンセル

 入札書

#### 操作説明

「見積書提出」ボタン①をクリックします。 確認ダイアログ(A)が表示されますので、「OK」ボタン②をクリックします。※1※2

# <u>項目説明</u>

| 「印刷」ボタン    | : | 印刷用の別画面が表示されます。         |
|------------|---|-------------------------|
| 「見積書提出」ボタン | : | 確認ダイアログが表示されます。         |
| 「戻る」ボタン    | : | 前画面に戻ります。               |
| 「OK」ボタン    | : | 見積書を提出し、受信確認通知画面を表示します。 |
| 「キャンセル」ボタン | : | 見積書提出確認画面に戻ります。         |

# <u>注意事項</u>

- ※1 <u>見積書は一度提出すると内容の確認、修正、再提出、辞退が一切できません。見積金額、見積案件の取り違</u> <u>え、添付ファイルの取り違え等にご注意ください。</u>
- ※2 E-mail は必ず確認してください。連絡先は案件ごとに必要に応じて変更することができます。 (E-mail が間違っているとお知らせのメールが届きませんのでご注意ください。)

## (9)見積書受信確認通知の表示 正常に送信が完了すると、下記受信確認通知画面を表示します。

| ▲▲▲山形県              |          | 202           | 2年06月07日 | ]14時42分            | CALS/EC 電子入札システム              | ø |
|---------------------|----------|---------------|----------|--------------------|-------------------------------|---|
| Yamagata Prefecture | 入札情報サービス | 電子入札システム      | 検証機能     | 説明要求               |                               |   |
| • 簡易案件検索            |          |               | 見積       | 書受信確認              | 通知                            |   |
| 0 調達室件検索            |          |               | 見精書は下記の  | の内容で正常に送け          | 信されました。                       |   |
| 印度安件一些              |          | 発注者名称         |          | 村山総合               | ·支庁                           |   |
| 。調廷来什一見             |          | 案件番号          |          | 1060301            | 07120220031                   |   |
| ◎ 入札状況一覧            |          | 案件名称          |          | 令和〇〇               | 年度口口口口整備事業                    |   |
| · 登録者情報             |          | 執行回数          |          | 1 🗆 🗄              |                               |   |
| ○保存データ表示            |          | 締切日時          |          | 令和04年              | 206月07日 14時45分                |   |
|                     |          | 企業型           |          | 1060000            | 000009338<br>)(               |   |
|                     |          | 止来 古 朴<br>氏 名 |          | 止来000<br>代表 57     |                               |   |
|                     |          | 〈連絡先〉         |          | 1010 00            |                               |   |
|                     |          | 商号(連絡先名称)     |          | 部署1                |                               |   |
|                     |          | 氏名            |          | 代表 5才              | 大郎                            |   |
|                     |          | 住所            |          | 山形県O               | 0市001丁目2-3                    |   |
|                     |          | 電話番号          |          | 023-000            | -0000                         |   |
|                     |          | E-Mail<br>備老  |          | ecydeen-           | -cd-se@ml.hitachi-systems.com |   |
|                     |          | 見積書提出日時       |          | 令和04年              | 806月07日 14時42分37秒             |   |
|                     |          | EDB)?         | を打ってから、入 | 札 状况一覧ボタ:<br>見積書保存 | ンを押下してください<br>入札状況一覧          |   |

#### <u>操作説明</u>

印刷ボタン①をクリックします。※1

#### <u>項目説明</u>

| 「印刷」ボタン     | : | 印刷用の別画面を表示します。         |
|-------------|---|------------------------|
| 「見積書保存」ボタン  | : | 提出した見積書をXML形式で保存します。※2 |
| 「入札状況一覧」ボタン | : | 入札状況一覧画面に移動します。        |

#### 注意事項

- ※1 印刷ボタンをクリックしただけでは印刷されません。印刷用の別画面を表示します。
- ※2 保存ボタンで保存したXML形式ファイルを再表示する場合、左メニューの「保存データ表示」ボタン をクリックし、保存データ表示画面を表示します。保存データ表示画面で該当のファイルを選択するこ とにより、印刷画面で受付票が表示されます。

見積書受信確認通知は、本画面で一度しか表示されません。 控えが必要な場合は、必ずこの画面で印刷を行ってください。

#### 5. 2. 2-10

# (10)見積書受信確認通知の印刷 見積書受信確認通知を印刷する画面です。

| i about:blank |                                                                               |                                                                                                    |               |                                        |                                                    | Ć |
|---------------|-------------------------------------------------------------------------------|----------------------------------------------------------------------------------------------------|---------------|----------------------------------------|----------------------------------------------------|---|
|               | 5<br>発注者名称<br>案件番号<br>案件名称<br>執行回数<br>締切日時<br>企業D<br>企業名称<br>氏名               | 見積書受信確認通知      現存書で正常に送信されました     ○○総合支庁     106030107120220009     令和○○年度□□□□□整備事     1回目     令和04年05月17日 16時39分     10600000004796     企業0001土木建設株式会社     代表 1太郎 | E。<br>業       |                                        |                                                    |   |
|               | <連絡先><br>商号(連絡先名称)<br>氏名<br>住所<br>電話 <del>番号</del><br>E-Mail<br>備考<br>見積書提出日時 | 部署名<br>氏名<br>住所<br>00-0000-0000<br>ab@c.de<br>令和04年05月17日 16時23分<br>①                                                                                              |               | 戻る<br>進む<br>最新の情報に更新<br>名前を付けて保存<br>印刷 | Alt+左矢印<br>Alt+右方向キー<br>Ctrl+R<br>Ctrl+S<br>Ctrl+P |   |
|               |                                                                               |                                                                                                    | یں<br>د<br>۸۳ | ページをデバイスに送信<br>音声で読み上げる                | Ctrl+Shift+U                                       | > |
|               |                                                                               |                                                                                                    | Ē             | ページをコレクションに追加<br>共有<br>ページのソース表示       | Ctrl+U                                             | > |
|               |                                                                               |                                                                                                    | 4<br>م        | 開発者ツールで調査する                            |                                                    |   |

# <u>操作説明</u>

画面を右クリックして表示されたメニューから「印刷」①をクリックし、印刷完了後、画面右上の「×」ボタン②で画面を 閉じます。

# 5.2.3 見積書提出後の作業

#### 5.2.3.1 見積書受付票の確認

見積書(辞退届)の提出が完了すると、「見積書(辞退届)受付票」がシステムより自動発行されます。「見積書(辞退 届)受付票」が発行されると、登録されている連絡先メールアドレスに通知受領のお知らせメールが発行されます。お 知らせメールはその性質上、メールが届かない、到着が遅れる等の場合がありますので、必ず電子入札システムで の確認を行ってください。

本通知書を受領後、本項の操作を行います。

見積書受付票の発行を知らせるメールの例

| 儿俱自义儿 |                                                             |
|-------|-------------------------------------------------------------|
| 件名    | ◇見積書受付票到着のお知らせ                                              |
|       | 見積書受付票が到着したのでお知らせ致します。                                      |
|       | 電子入札システムにて受付票を確認してください。                                     |
|       |                                                             |
|       |                                                             |
|       | ·····································                       |
|       | 調達条件备方:106005010020110358                                   |
|       | 調達案件名称∶○○○○                                                 |
|       | 調達機関∶山形県                                                    |
|       | 部局名 :0000                                                   |
|       |                                                             |
| **    |                                                             |
| 本久    |                                                             |
| (191) |                                                             |
|       | 見積書受付票 発行日時 :令和〇〇年〇〇月〇〇日〇〇時〇〇分                              |
|       |                                                             |
|       | ***************************************                     |
|       | 山形県電子入札システム                                                 |
|       | ヘルプデスク E-mail:svs-e-cvdeenasphelp.rx@ml.hitachi-svstems.com |
|       |                                                             |
|       | このメールけシステムから白動発行されています                                      |
|       | このメールに海岸オスニレけできません                                          |
|       | このグールに巡信することはじさません。                                         |
|       | ************                                                |

# (1)入札案件の検索 検索条件を指定し、対象の案件を一覧画面に表示します。

|                                                 | 调读家供检查                                                                                                    |                                                                                                    |
|-------------------------------------------------|----------------------------------------------------------------------------------------------------|----------------------------------------------------------------------------------------------------|
|                                                 | <b>詞</b> 達希什快茶                                                                                                |                                                                                                    |
| 台内                                              |                                                                                                    | <b>~</b>                                                                                            |
| 2 課所                                            | <b>本</b> 庁                                                                                                    | *                                                                                                   |
|                                                 | 」<br>工事                                                                                                    | コンサル                                                                                                |
| 入札方式                                            | <ul> <li>一般競争入札(事前審査型)</li> <li>一般競争入札(事前審査型)</li> <li>一般競争入札(事後審査型)</li> <li>指名競争入札</li> <li>随意契約</li> </ul> | <ul> <li>▼全て</li> <li>一般競争入札(事前審査型)</li> <li>一般競争入札(事後審査型)</li> <li>指名競争入札</li> <li>随意契約</li> </ul> |
| 工事種別/<br>コンサル種別                                 | ▼全て         土木一式工事         建築一式工事         大工工事         左官工事                                                   | <ul> <li>▼全て</li> <li>測量</li> <li>建築関係建設コンサルタント</li> <li>地質調査</li> <li>補償関係コンサルタント</li> </ul>       |
| 案件状態                                            | <ul><li>全て</li><li>□ 結果登録済の案件を表示しない場合は</li></ul>                                                              | ✓                                                                                                   |
| 検索日付                                            | 指定しない                                                                                                    | )から<br>しまで                                                                                          |
| <ul> <li>契約管理番号 ※完全一致核</li> <li>案件番号</li> </ul> | i 索 □ 契約管理番                                                                                                   | 号または案件番号のみの場合はチェックしてください                                                                            |
| 案件名称                                            |                                                                                                    |                                                                                                    |
| 表示件数                                            | 10 ♥ 件                                                                                                    |                                                                                                    |
| 案件表示順序                                          | ○昇順<br>家件番号                                                                                                   |                                                                                                    |

# <u>操作説明</u>

調達案件検索画面にて検索条件①を指定後、画面左メニューより「入札状況一覧」ボタン②をクリックします。

# (2)入札状況一覧の表示 見積書の提出などを行う一覧画面です。

| ▲▲▲山形県                                         |                     | 2(                                          | )22年06月0   | 7日 14時4           | 13分 | CALS/EC      | 電子入札シ        | ステム         |                   |            | Ø        |
|------------------------------------------------|---------------------|---------------------------------------------|------------|-------------------|-----|--------------|--------------|-------------|-------------------|------------|----------|
| Yamagata Prefecture                            | 入札情報サービス            | 電子入札システム                                    | 人 検証機能     | 診 説明要             | 求   |              |              |             |                   |            |          |
| 9 簡易案件検索                                       |                     |                                             |            | 入札状法              | 兄一覧 |              |              |             |                   |            |          |
| <ul> <li>○ 調達案件検索</li> <li>○ 調達案件一覧</li> </ul> | 企業⊡<br>業者番号<br>企業名称 | 106000000009338<br>090000005<br>企業0005十木建設株 | 试会社        |                   |     |              |              |             | 表:<br>全:          | 示案件<br>案件数 | 1-1<br>1 |
| <ul> <li>○ 入札状況一覧</li> <li>○ 登録者情報</li> </ul>  | 氏名                  | 代表 5太郎                                      |            |                   |     |              |              |             |                   | 1          |          |
| ○ 保存データ表示                                      | 案件表示順序(案件番号         | <b>· · ·</b>                                | ○昇順<br>●降順 |                   |     |              |              |             |                   | 最新表示       |          |
|                                                |                     |                                             |            |                   |     |              |              | 最新更新日B      | 寺 2022            | .06.07 1   | 14:43    |
|                                                | 番<br>号<br>案f        | 件名称                                         | 入礼方式       | 入礼/<br>再入礼/<br>見積 | 辞退届 | 辞退 受作<br>申請書 | †票/通知書<br>一覧 | 資格確認<br>申請書 | 企業<br>プロパ 排<br>ティ | 1.         | K X      |
|                                                | 1 <u>令和〇〇年度口口</u>   | <u>□□整備事業</u>                               | 随意契約       |                   |     | ŧ            | 表示 長参照有り     | 1           | 変更                |            | 表示       |
|                                                |                     |                                             |            |                   |     |              |              |             | 表全                | 示案件<br>案件数 | 1-1<br>1 |
|                                                |                     |                                             |            |                   |     |              |              |             |                   | 1          |          |
|                                                |                     |                                             |            |                   |     |              |              |             |                   |            |          |
|                                                |                     |                                             |            |                   |     |              |              |             |                   |            |          |
|                                                |                     |                                             |            |                   |     |              |              |             |                   |            |          |
|                                                |                     |                                             |            |                   |     |              |              |             |                   |            |          |
|                                                |                     |                                             |            |                   |     |              |              |             |                   |            |          |

#### <u>操作説明</u>

通知書を確認する案件の「受付票/通知書」覧の「表示」ボタン①をクリックします。

# <u>項目説明</u>

| 「最新表示」ボタン | : | 入札状況一覧を最新状態にします。 |
|-----------|---|------------------|
| 「<」ボタン    | : | 前ページのデータを表示します。  |
| 「>」ボタン    | : | 次ページのデータを表示します。  |

電子入札システム内に未参照の新しい通知書が届くと、「通知書」欄の「表示」ボタン下に「未参照有り」 のコメントが表示されます。 全ての未参照の通知書の確認が完了すると、このコメントは消えます。 (3)入札状況通知書一覧の表示 発注者より発行された通知書を表示するための一覧画面です。

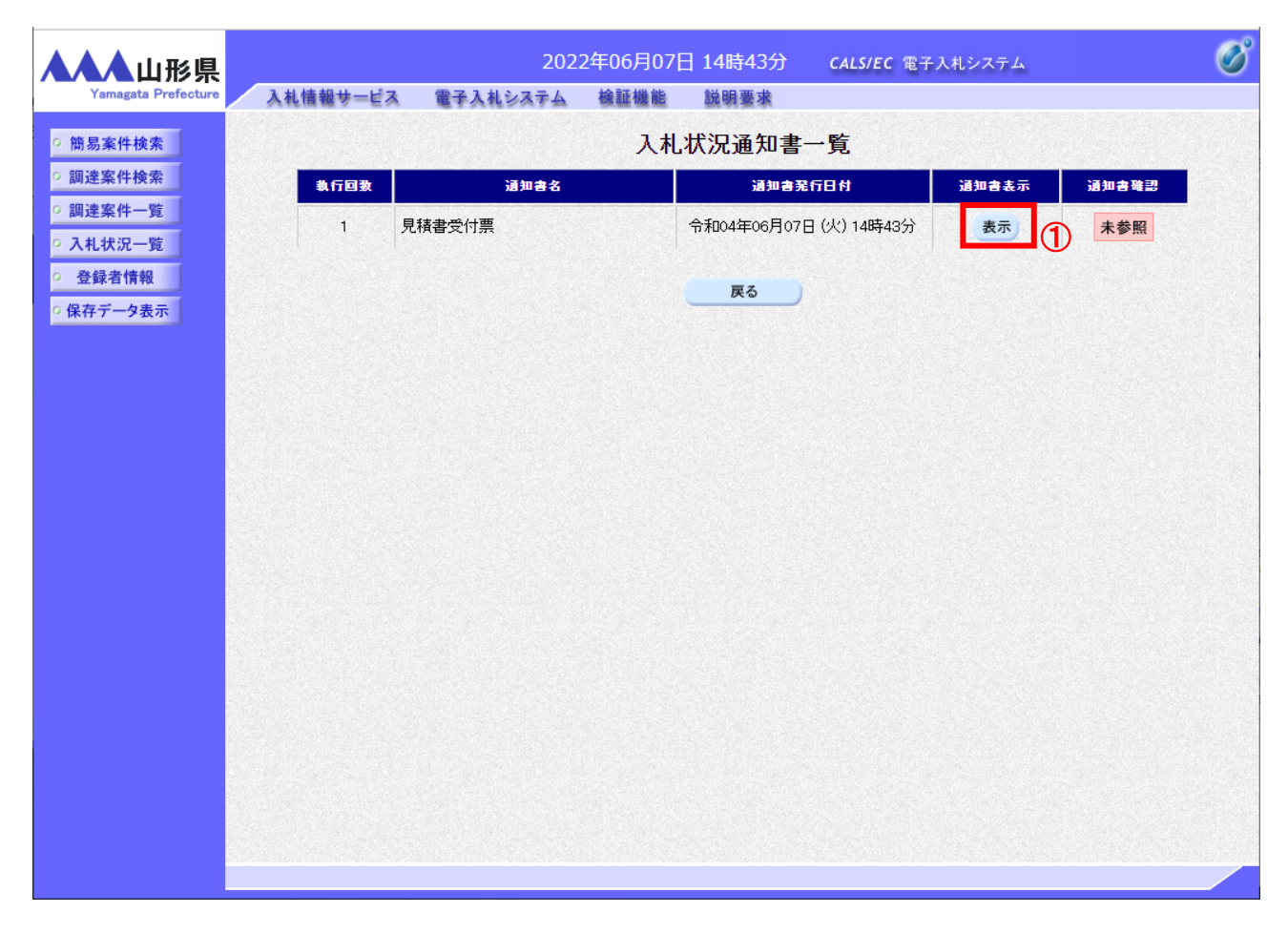

## <u>操作説明</u>

「見積書受付票」列の「通知書表示」欄にある、「表示」ボタン①をクリックします。

## <u>項目説明</u>

| <br>「表示」ボタン | : | 通知書を表示します。 |
|-------------|---|------------|
| 「戻る」ボタン     | : | 前画面に戻ります。  |

## (4)見積書受付票の表示 発注者から発行される見積書受付票を閲覧するための画面です。

| ▲▲▲山形県                     |                     | 202        | 2年06月07日      | 14時43分         | <b>CALS/EC</b> 電子入札システム |             | Ø         |
|----------------------------|---------------------|------------|---------------|----------------|-------------------------|-------------|-----------|
| Yamagata Prefecture        | 入札情報サービス            | 電子入札システム   | 検証機能          | 説明要求           |                         |             |           |
| ? 簡易案件検索                   |                     |            |               |                |                         | 令和04年06月07日 |           |
| ○ 調達案件検索                   | 企業0005土木建           | 設株式会社      |               | 山<br>·         | 形具                      |             |           |
| · 調達案件一覧                   | 代表取締役社長<br>代表 5太郎 様 |            |               | 山<br>山         | 形県和争<br> 形 太郎           |             |           |
| <ul> <li>入札状況一覧</li> </ul> |                     |            | 見             | 積書受付票          | I.                      |             |           |
| · 登録者情報                    |                     |            | ( 545         | 36477737432753 | 3)                      |             |           |
| ○保存データ表示                   |                     |            |               |                |                         |             |           |
|                            |                     | 下記         | の案件について       | 下記の日時に見積       | 書を受領しました。               |             |           |
|                            |                     |            |               | 51             |                         |             | S. Carrie |
|                            |                     |            |               |                |                         |             |           |
|                            | 受領番号                |            | 1060301071202 | 20031310101000 | 02                      |             |           |
|                            | 案件番号                |            | 1060301071202 | 20031          |                         |             |           |
|                            | 柔汗名称<br>目转執行同*      | ł          | 令和OO年度L       | □□□□整偏争兼       |                         |             |           |
|                            | ノビス 力番号             | •          | 123           |                |                         |             | S. Tarak  |
|                            | 乱数                  |            | 176           |                |                         |             |           |
|                            | くじ番号                |            | 299           |                |                         |             | 100       |
|                            | 見積書提出 E             | 3時         | 令和04年06月0     | 7日 14時42分37秒   | <u> </u>                |             |           |
|                            | 受付日時                |            | 令和04年06月0     | 7日 14時43分43秒   | <b>b</b>                |             |           |
|                            | ※電子<じの              | 応札順序は見積書提出 | 日時を使用します      | -              |                         |             |           |
|                            |                     |            | 0-1 clashod ; | •              |                         |             |           |
|                            |                     |            |               |                |                         |             |           |
|                            |                     | 印刷         | 0             | 保存             | 戻る                      |             |           |
|                            |                     |            |               |                |                         |             |           |
|                            |                     |            |               |                |                         |             |           |
|                            |                     |            |               |                |                         |             |           |

#### <u>操作説明</u>

印刷を行う場合、「印刷」ボタン①をクリックします。※1※2

#### 項目説明

| <br>「印刷」ボタン : : | 印刷用の別画面が表示されます。       |
|-----------------|-----------------------|
| 「保存」ボタン:        | 受付票の情報をXML形式で保存します。※3 |
| 「戻る」ボタン :       | 前画面に戻ります。             |

#### 注意事項

※1 印刷ボタンをクリックしただけでは印刷されません。印刷用の別画面を表示します。

※2 受付票内の下記項目は、電子くじを使用する案件のみ表示されます。

電子くじを使用しない案件の場合表示されません。

- ・くじ入力番号
- ·乱数
- ・くじ番号
- ・説明書き(※電子くじの応札順序は見積書提出日時を使用します。)
- ※3 保存ボタンで保存したXML形式ファイルを再表示する場合、左メニューの「保存データ表示」ボタンをクリックし、保存データ表示画面を表示します。保存データ表示画面で該当のファイルを選択することにより、印刷画面で受付票を表示します。

# (5) 見積書受付票の印刷 見積書受付票を印刷する画面です。

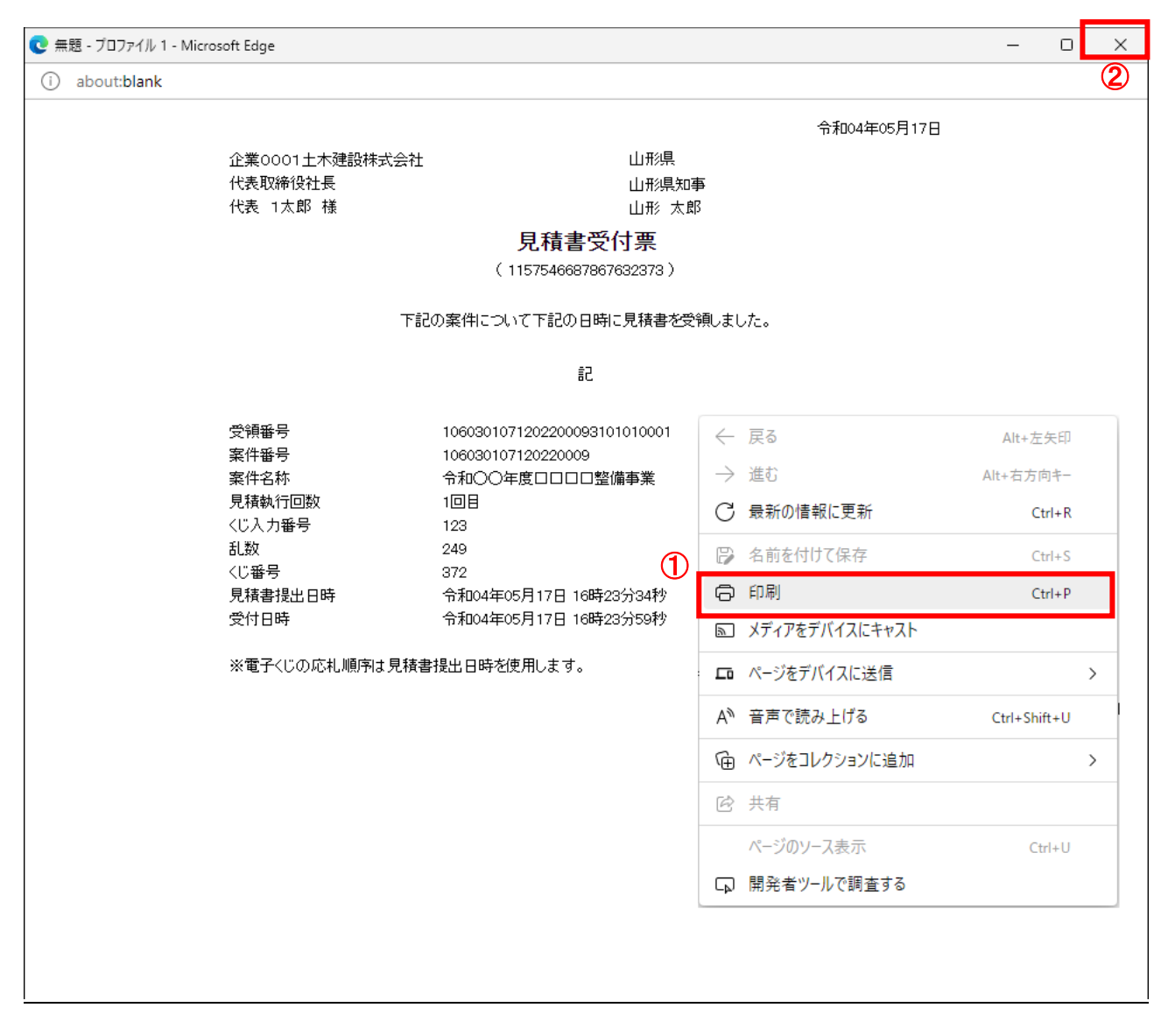

#### <u>操作説明</u>

画面を右クリックして表示されたメニューから「印刷」①をクリックし、印刷完了後、画面右上の「×」ボタン②で画面を 閉じます。

#### 5.2.3.2 見積締切通知書の確認

見積締切が執行されると、見積締切通知書が発行されます。 本通知書を受領後、本項の操作を行います。

※本通知が発行されると、登録されている連絡先メールアドレスに通知受領のお知らせメールが自動発行されます。 その性質上メールが届かない、到着が遅れる等の場合がありますので、必ず電子入札システムでの確認を行って ください。

見積締切通知書の発行を知らせるメールの例

| ◇見積締切通知書到着のお知らせ                                                                                                    |
|----------------------------------------------------------------------------------------------------|
| 見積締切通知書が到着したのでお知らせ致します。                                                                                                    |
| 電子入札システムにて通知書を確認してください。                                                                                                    |
| 電子入札システムにて通知書を確認してください。<br>調達案件番号:106005010020110358<br>調達案件名称:00000<br>調達機関:山形県<br>部局名 :0000<br>課所名 :0000<br>貴社登録名称:0000<br>見積締切通知書 発行日時 :令和00年00月00日00時00分<br>*********************************** |
| このメールはシステムから自動発行されています。                                                                                                    |
| このノールに巡信 9 るここは じさま ビル。                                                                                                    |
|                                                                                                    |

# (1)入札案件の検索 検索条件を指定し、対象の案件を一覧画面に表示します。

| J形県<br>Prefecture 入札情報サービス 電子入札シス                | 2022年05月23日 13時29分 (<br>テム 検証機能 説明要求                                                                | CALS/EC 電子入札システム                                                                                    |  |  |  |
|--------------------------------------------------|----------------------------------------------------------------------------------------------------|----------------------------------------------------------------------------------------------------|--|--|--|
| <u>z</u>                                         | 調達案件検索                                                                                              |                                                                                                    |  |  |  |
| 索 部局 音                                           | 総務部                                                                                                 | ~                                                                                                   |  |  |  |
| 覧<br>2<br>課所                                     | ▼全て〕<br>\$\<br>\$\<br>\$\<br>\$\                                                                    | •                                                                                                   |  |  |  |
| 示<br>I                                           | <b>二</b> 事                                                                                          | コンサル                                                                                                |  |  |  |
| (人礼方式                                            | <ul> <li>◆全て</li> <li>一般競争入札(事前審査型)</li> <li>一般競争入札(事後審査型)</li> <li>指名競争入札</li> <li>随意契約</li> </ul> | <ul> <li>▼全て</li> <li>一般競争入札(事前審査型)</li> <li>一般競争入札(事後審査型)</li> <li>指名競争入札</li> <li>随意契約</li> </ul> |  |  |  |
| 工事種別/<br>コンサル種別                                  | ▼全て<br>王木一式工事<br>建築一式工事<br>大工工事<br>左官工事 ▼                                                           | ▼全て<br>測量<br>建築関係建設コンサルタント<br>地質調査<br>補償関係コンサルタント ▼                                                 |  |  |  |
| 案件状態                                             | □ 全て ✓ □ 結果登録済の案件を表示しない場合はチェックしてください                                                                |                                                                                                    |  |  |  |
| 検索日付                                             | 指定しない                                                                                               | ゔ<br>で                                                                                              |  |  |  |
| <ul> <li>契約管理番号 ※完全一致検索</li> <li>案件番号</li> </ul> | □ 契約管理番号ま                                                                                           | たは案件番号のみの場合はチェックしてください                                                                              |  |  |  |
| 案件名称                                             |                                                                                                    |                                                                                                    |  |  |  |
| 表示件数                                             | 10 ✔ 件                                                                                              |                                                                                                    |  |  |  |
| 案件表示順序 [                                         | 案件番号 ✔ ◎ 降順                                                                                         |                                                                                                    |  |  |  |

# <u>操作説明</u>

調達案件検索画面にて検索条件①を指定後、画面左メニューより「入札状況一覧」ボタン②をクリックします。

# (2)入札状況一覧の表示 見積書の提出などを行う一覧画面です。

| ▲▲▲山形県                                                           |                           | 2(                                        | 022年06月0   | 7日 14時4           | 43分  | CALS/EC 電子入        | 、札システム         | Ø                     |
|------------------------------------------------------------------|---------------------------|-------------------------------------------|------------|-------------------|------|--------------------|----------------|-----------------------|
| Yamagata Prefecture                                              | 入札情報サービス                  | 電子入札システム                                  | ム 検証機能     | 影明要               | 末    |                    |                |                       |
| ○ 簡易案件検索                                                         |                           |                                           |            | 入札状法              | 兄一覧  |                    |                |                       |
| <ul> <li>· 調達案件検索</li> <li>· 調達案件一覧</li> <li>· 入札状況一覧</li> </ul> | 企業Ⅲ<br>業者番号<br>企業名称<br>ぜ々 | 10600000009338<br>09000005<br>企業0005土木建設株 | 試会社        |                   |      |                    |                | 表示案件 1-1<br>全案件数 1    |
| <ul> <li>         ・登録者情報         ・         ・         ・</li></ul> | 成石<br>案件表示順序 案件番号         |                                           | ◯昇順<br>◉降順 |                   |      |                    |                | 最新表示                  |
|                                                                  |                           |                                           |            |                   |      |                    | 最新更新日1         | 寿 2022.06.07 14:43    |
|                                                                  | 표<br>문<br>문               | 件名称                                       | 入礼方式       | 入礼/<br>再入礼/<br>見積 | 辞退届中 | 辞退 受付票/通<br>■諸書 一覧 | 知書 资格確認<br>申請書 | 企業<br>プロパ 摘要 状況<br>テイ |
|                                                                  | 1 <u>令和〇〇年度口口</u>         | □□整備事業                                    | 随意契約       |                   |      | 表示<br>未参照有         | 19 D           | 変更表示                  |
|                                                                  |                           |                                           |            |                   |      |                    |                | 表示案件 1-1<br>全案件数 1    |
|                                                                  |                           |                                           |            |                   |      |                    |                | 🕙 ۱ 🕑                 |
|                                                                  |                           |                                           |            |                   |      |                    |                |                       |
|                                                                  |                           |                                           |            |                   |      |                    |                |                       |
|                                                                  |                           |                                           |            |                   |      |                    |                |                       |
|                                                                  |                           |                                           |            |                   |      |                    |                |                       |
|                                                                  |                           |                                           |            |                   |      |                    |                |                       |
|                                                                  |                           |                                           |            |                   |      |                    |                |                       |

#### 操作説明

通知書を確認する案件の「受付票/通知書一覧」欄の「表示」ボタン①をクリックします。

# 項目説明

| 「最新表示」ボタン | : | 入札状況一覧を最新状態にします。 |
|-----------|---|------------------|
| 「<」ボタン    | : | 前ページのデータを表示します。  |
| 「>」ボタン    | : | 次ページのデータを表示します。  |

電子入札システム内に未参照の新しい通知書が届くと、「通知書」欄の「表示」ボタン下に「未参照有り」の コメントが表示されます。

全ての未参照の通知書の確認が完了すると、このコメントは消えます。

(3)入札状況通知書一覧の表示 発注者より発行された通知書を表示するための一覧画面です。

| AAA 山形県<br>Yamarata Prefecture | 1.4佳報共一号                                  | 202     | 22年06月07[ | 3 14時46分    | CALS/EC 電子 | 入札システム |       | Ø |
|--------------------------------|-------------------------------------------|---------|-----------|-------------|------------|--------|-------|---|
| 9 簡易案件検索                       | 人化植物学———————————————————————————————————— | TANJATA | 入札        | 状況通知書·      | 一覧         |        |       |   |
| · 調達案件検索                       | 執行回数                                      | 通知書名    | i i       | 通知書発        | កចក        | 通知書表示  | 通知書確認 |   |
| の調達案件一覧                        |                                           | 見積締切通知書 |           | 令和04年06月07日 | 日(火)14時44分 | 表示     | 未参照   |   |
| · 登録者情報                        |                                           | 見積書受付票  |           | 令和04年06月07[ | 日(火)14時43分 | 表示     | 参照済   |   |
| ○保存データ表示                       |                                           |         |           | <b>反</b> る  |            |        |       |   |
|                                |                                           |         |           |             |            |        |       |   |

## 操作説明

「見積締切通知書」の「通知書表示」欄にある、「表示」ボタン①をクリックします。※1

## <u>項目説</u>明

「表示」ボタン : 通知書画面を表示します。 「戻る」ボタン : 前画面に戻ります。

#### <u>注意事項</u>

※1 「通知書確認」欄の「未参照」の表示は通知書を確認すると「参照済」の表示に変わります。

## (4) 見積締切通知書の表示 見積締切通知書を閲覧するための画面です。

| ▲▲▲山形県                                                                             |                                          | 202              | 2年06月07日                          | ] 14時46分                                                  | <b>CALS/EC</b> 電子入札システム |             | Ø |
|------------------------------------------------------------------------------------|------------------------------------------|------------------|-----------------------------------|-----------------------------------------------------------|-------------------------|-------------|---|
| Yamagata Prefecture                                                                | 入札情報サービス                                 | 電子入札システム         | 検証機能                              | 説明要求                                                      |                         |             |   |
| <ul> <li>・ 簡易案件検索</li> <li>・ 調達案件検索</li> <li>・ 調達案件一覧</li> <li>・ 入札状況一覧</li> </ul> | 企業0005土木建<br>代表取締役社長<br>代表 5太郎 様         | 設株式会社            |                                   |                                                           | 山形県<br>山形県知事<br>山形 太郎   | 令和04年06月07日 |   |
| <ul> <li>         ・登録者情報         ・         (保存データ表示         ・         </li> </ul>  |                                          |                  | <b>見</b><br>(946                  | <b>積締切通知</b><br>386477787482753                           | <b>書</b><br>8)          |             |   |
|                                                                                    |                                          | ٦Ť               | 記の案件について                          | 下記の日時に見称                                                  | 責を締切りました。               |             |   |
|                                                                                    |                                          |                  |                                   | 53                                                        |                         |             |   |
|                                                                                    | 案件番号<br>案件名称<br>見積執行[0<br>見積締切3<br>開封予定] | 回数<br>発行日時<br>3時 | 10603<br>令和C<br>1回目<br>令和0<br>令和0 | 0107120220031<br>)〇年度口口口口<br>4年06月07日 14時<br>4年06月07日 14時 | 鉴備事業<br>≆44分<br>≆46分    |             |   |
|                                                                                    |                                          | ① 印刷             |                                   | 保存                                                        | <b>反</b> る              | R           |   |
|                                                                                    |                                          |                  |                                   |                                                           |                         |             |   |

#### <u>操作説明</u>

印刷を行う場合、「印刷」ボタン①をクリックします。※1

#### 項目説明

| 「印刷」ボタン | : | 印刷用の別画面が表示されます。       |
|---------|---|-----------------------|
| 「保存」ボタン | : | 通知書の情報をXML形式で保存します。※2 |
| 「戻る」ボタン | : | 前画面に戻ります。             |

#### 注意事項

※1 印刷ボタンをクリックしただけでは印刷されません。印刷用の別画面を表示します。

※2 保存ボタンで保存したXML形式ファイルを再表示する場合、左メニューの「保存データ表示」ボタンをクリックし、 保存データ表示画面を表示します。保存データ表示画面で該当のファイルを選択することにより、印刷画面で 通知書を表示します。

# (5) 見積締切通知書の印刷 見積締切通知書を印刷する画面です。

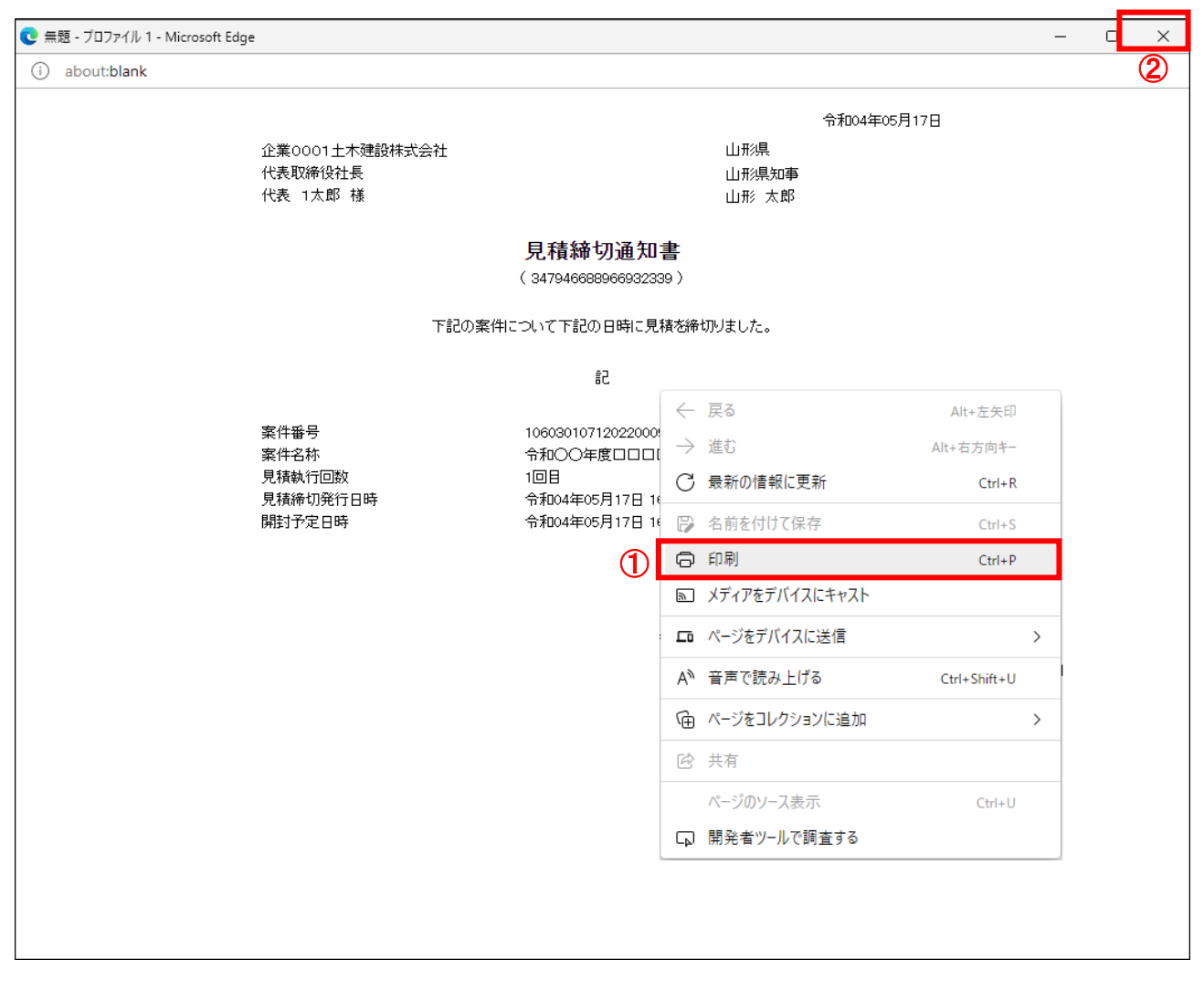

#### <u>操作説明</u>

画面を右クリックして表示されたメニューから「印刷」①をクリックし、印刷完了後、画面右上の「×」ボタン②で画面を 閉じます。

## 5.2.3.3 電子入札の進捗状況確認

開封日時になりましたら電子入札システムにログインし、電子入札の進捗状況をご確認ください。 再見積の依頼通知書、落札者決定通知書等の発行時はお知らせメールが送信されますが、その性質上メールが届 かない、到着が遅れる等の場合がありますので、必ず電子入札システムでの確認を行ってください。

※予定価格が事前に公表されていない案件に参加している場合は、必ず開封時間には進捗状況の確認を行い、再 見積の依頼通知書が発行されたときは通知書に従い再見積を行ってください。

(1)入札案件の検索

検索条件を指定し、対象の案件を一覧画面に表示します。

| Yamagata Prefecture                                       | 入札情報サービス 電子入札シ                                   | ステム 検証機能 説明要求                                                                                       |                                                                                                    |   |
|-----------------------------------------------------------|--------------------------------------------------|----------------------------------------------------------------------------------------------------|----------------------------------------------------------------------------------------------------|---|
| 簡易案件検索                                                    |                                                  | 調達案件検索                                                                                              |                                                                                                    |   |
| 調達案件検索                                                    | 部局                                               | 総務部                                                                                                 | ~                                                                                                    |   |
| <ul> <li>調達案件一覧</li> <li>入札状況一覧</li> <li>登録者情報</li> </ul> | 課所                                               | ▼全て)<br>本庁                                                                                          | •                                                                                                    |   |
| 保存データ表示                                                   |                                                  | 工事                                                                                                  | コンサル                                                                                                    |   |
|                                                           | 入札方式                                             | <ul> <li>✓全て</li> <li>一般競争入札(事前審査型)</li> <li>一般競争入札(事後審査型)</li> <li>指名競争入札</li> <li>随意契約</li> </ul> | <ul> <li>          ・一般競争入札(事前審査型)         ・一般競争入札(事後審査型)         ・指名競争入札         ・問意契約         ・     </li> </ul>   |   |
|                                                           | 工事種別/<br>コンサル種別                                  | ▼全て                                                                                                 | <ul> <li>              ⑦ 囲             登築関係建設コンサルタント             地質調査             補償関係コンサルタント          </li> </ul> | 1 |
|                                                           | 案件状態                                             | <ul> <li>「全て</li> <li>□ 結果登録済の案件を表示しない場合はき</li> </ul>                                               | ✓                                                                                                    |   |
|                                                           | 検索日付                                             | 指定しない  V]  7  7  7  7  7  7  7  7  7  7  7  7  7                                                    | から<br>まで                                                                                                    |   |
|                                                           | <ul> <li>契約管理番号 ※完全一致検索</li> <li>案件番号</li> </ul> | □ 契約管理番号                                                                                            | ・<br>号または案件番号のみの場合はチェックしてください                                                                                      |   |
|                                                           | 案件名称                                             |                                                                                                    |                                                                                                    |   |
|                                                           | 表示件数                                             | 10 ✔ 件                                                                                              |                                                                                                    |   |
|                                                           | 案件表示順序                                           | 案件番号         ○昇順           ●降順                                                                      |                                                                                                    |   |

#### 操作説明

調達案件検索画面にて検索条件①を指定後、画面左メニューより「入札状況一覧」ボタン②をクリックします。

# (2)入札状況一覧の表示 見積書の提出などを行う一覧画面です。

| ▲▲▲山形県                                                              |             | 2(                           | 022年06月           | ]07日: | 18時0      | 3分 CALS/I     | EC 電子入札     | システム            |            | Ø            |
|---------------------------------------------------------------------|-------------|------------------------------|-------------------|-------|-----------|---------------|-------------|-----------------|------------|--------------|
| Yamagata Prefecture                                                 | 入札情報サービス    | 電子入札システム                     | ム 検証機             | 能     | 説明要       | 求             |             |                 |            |              |
| ◎ 簡易案件検索                                                            |             |                              | Х                 | 札状洌   | 己一覧       |               |             |                 |            |              |
| <ul> <li>□ 調達案件検索</li> <li>□ 調達案件一管</li> </ul>                      | 企業⊡<br>業者番号 | 106000000009338<br>090000005 |                   |       |           |               |             |                 | 表示案件       | 件 1-1<br>欧 1 |
| • 入札状況一覧                                                            | 企業名称<br>氏名  | 企業0005土木建設構<br>代表 5太郎        | 試会社               |       |           |               |             |                 |            | 1 🕨          |
| <ul> <li>         ・登録者情報         ・保存データ表示         ・     </li> </ul> | 案件表示順序(案件番号 | <del>}</del>                 | ○昇順<br>●降順        |       |           |               |             |                 | 最新表        | 表示           |
|                                                                     |             |                              |                   |       |           |               | 最新更新日       | 時 20            | 022.06.0   | 7 18:02      |
|                                                                     | 番 案件名称 号    | 入札方式                         | 入札/<br>再入札/<br>見積 | 辞退届   | 辞退<br>申請書 | 受付票/通知書<br>→覧 | 资格確認<br>申諸書 | 企業<br>プロパ<br>ティ | 摘要         | 状況           |
|                                                                     | 1 <u> </u>  | DD整 随意契約                     |                   |       |           | 表示<br>未参照有り   |             | 変更              | 1          | 表示           |
|                                                                     |             |                              |                   |       |           |               |             |                 | 表示案<br>全案件 | 件 1-1<br>数 1 |
|                                                                     |             |                              |                   |       |           |               |             |                 |            | 1 🕑          |
|                                                                     |             |                              |                   |       |           |               |             |                 |            |              |
|                                                                     |             |                              |                   |       |           |               |             |                 |            |              |
|                                                                     |             |                              |                   |       |           |               |             |                 |            |              |
|                                                                     |             |                              |                   |       |           |               |             |                 |            |              |
|                                                                     |             |                              |                   |       |           |               |             |                 |            |              |

#### <u>操作説明</u>

電子入札の進捗状況を確認する案件の「状況」欄の「表示」ボタン①をクリックします。

#### 項目説明

| 「最新表示」ボタン | : | 入札状況一覧を最新状態にします。 |
|-----------|---|------------------|
| 「く」ボタン    | : | 前ページのデータを表示します。  |
| 「>」ボタン    | : | 次ページのデータを表示します。  |

#### <u>注意事項</u>

※1 「摘要」欄には状況に応じて「辞退」、「無効」、「失格」、「中止」、「取消」等が表示されます。それぞれの状況に 応じて通知書を確認してください。

中止の場合は中止通知書、取止めの場合は取止め通知書が発行されます。辞退、無効、失格等の場合も決 定通知書は発行されますが、再見積の依頼通知書、保留通知書等は発行されませんので決定通知書到着ま で時間がかかる場合もあります。

# (3)作業状況確認の表示

案件の作業状況の確認を行う画面です。

| ▲▲▲山形県               |                | 202      | 2年06月07日 | ] 18時03分               | CALS/EC 電子入札システム               | Ø     |
|----------------------|----------------|----------|----------|------------------------|--------------------------------|-------|
| Yamagata Prefecture  | 入札情報サービス       | 電子入札システム | 検証機能     | 説明要求                   |                                |       |
| ♀ 簡易案件検索             |                |          | 作業状      | 況確認                    |                                |       |
| ○ 調達案件検索<br>○ 調達案件一覧 |                |          |          |                        | 自動最新取得 ON<br>最新更新日時 2022.06.07 | 18:03 |
| · 入札状況一覧             | 案件番号<br>案件名称   |          |          | 106030107120<br>令和〇〇年度 | 0220031<br>□□□□整備事業            |       |
| ○ 保存データ表示            | ① 案件状况<br>作来认况 |          |          | 入札(見積)締                | 切                              |       |
|                      |                |          |          |                        |                                |       |
|                      |                |          |          |                        |                                |       |
|                      |                |          |          |                        |                                |       |
|                      |                |          | Đ        | €6)                    |                                |       |
|                      |                |          |          |                        |                                |       |
|                      |                |          |          |                        |                                |       |
|                      |                |          |          |                        |                                |       |
|                      |                |          |          |                        |                                |       |
|                      |                |          |          |                        |                                |       |

#### <u>操作説明</u>

案件状況①に現在の作業状況が表示されます。※1 作業状況に補足がある場合は「作業状況」欄に表示されます。

# 項目説明

「戻る」ボタン : 前画面に戻ります。

## <u>注意事項</u>

※1 案件状況に表示される主な進捗状況としては下記のものがあります。 落札者決定の場合: 結果登録済み(落札者決定・契約締結) 再見積の場合 : 入札(見積)受付 保留の場合 : 結果登録済み(調査・保留)

#### 5.2.3.4 決定通知書の確認

落札者が決定した場合は、見積書を提出した全員に決定通知書が発行され、同時に、その発行を知らせるメールが 送信されます。電子入札システムにログインし、決定通知書を電子入札システム上で受領します。

※本通知が発行されると、登録されている連絡先メールアドレスに通知受領のお知らせメールが自動発行されます。 その性質上メールが届かない、到着が遅れる等の場合がありますので、必ず電子入札システムでの確認を行って ください。

決定通知書の発行を知らせるメールの例

| 件名  | ◇決定通知書到着のお知らせ                                               |  |  |  |  |  |  |
|-----|-------------------------------------------------------------|--|--|--|--|--|--|
|     | 決定通知書が到着したのでお知らせ致します。                                       |  |  |  |  |  |  |
|     | 電子入札システムにて通知書を確認してください。                                     |  |  |  |  |  |  |
|     |                                                             |  |  |  |  |  |  |
|     | 調達案件番号:106005010020110358                                   |  |  |  |  |  |  |
|     | 調達案件名称∶○○○○                                                 |  |  |  |  |  |  |
|     | 調達機関:山形県                                                    |  |  |  |  |  |  |
|     | 部局名 :0000                                                   |  |  |  |  |  |  |
|     | 課所名 :0000                                                   |  |  |  |  |  |  |
| 本文  | 貴社登録名称:OOOO                                                 |  |  |  |  |  |  |
| (例) |                                                             |  |  |  |  |  |  |
|     | 決定通知書 発行日時 :令和〇〇年〇〇月〇〇日〇〇時〇〇分                               |  |  |  |  |  |  |
|     |                                                             |  |  |  |  |  |  |
|     | *************************                                   |  |  |  |  |  |  |
|     | 山形県電子入札システム                                                 |  |  |  |  |  |  |
|     | ヘルプデスク E-mail:sys-e-cydeenasphelp.rx@ml.hitachi-systems.com |  |  |  |  |  |  |
|     |                                                             |  |  |  |  |  |  |
|     | このメールはシステムから自動発行されています。                                     |  |  |  |  |  |  |
|     | このメールに返信することはできません。                                         |  |  |  |  |  |  |
|     | ***********                                                 |  |  |  |  |  |  |

# (1)入札案件の検索 検索条件を指定し、対象の案件を一覧画面に表示します。

| 】<br>形県<br>Prefecture<br>入札情報サービス 電子入札シス         | 2022年05月23日 13時29分<br>(テム 検証機能 説明要求                                                                  | CALS/EC 電子入札システム                                                                                    |
|--------------------------------------------------|----------------------------------------------------------------------------------------------------|----------------------------------------------------------------------------------------------------|
| <b>k</b>                                         | 調達案件検索                                                                                               |                                                                                                    |
| 名 部局 ・                                           | 総務部                                                                                                  | ~                                                                                                   |
| 覧<br>定 2 課所                                      | ▼全て)<br>本庁                                                                                           | •                                                                                                   |
| 示                                                | L争                                                                                                   | コンサル                                                                                                |
| (人礼方式                                            | <ul> <li>◆全て</li> <li>一般競争入札(事前審査型)</li> <li>一般競争入札(事後審査型)</li> <li>指名競争入札</li> <li>●随意契約</li> </ul> | <ul> <li>▼全て</li> <li>一般競争入札(事前審査型)</li> <li>一般競争入札(事後審査型)</li> <li>指名競争入札</li> <li>随意契約</li> </ul> |
| 工事種別/<br>コンサル種別                                  | <ul> <li>★全て</li> <li>土木一式工事</li> <li>建築一式工事</li> <li>大工工事</li> <li>左官工事</li> </ul>                  | ▼全て<br>測量<br>建築関係建設コンサルタント<br>地質調査<br>補償関係コンサルタント ▼                                                 |
| 案件状態                                             | 全て <ul> <li>         は果登録済の案件を表示しない場合はチョ     </li> </ul>                                             | ✓                                                                                                   |
| 検索日付                                             | 指定しない  V  ま た に 、 、 、 、 、 、 、 、 、 、 、 、 、 、 、 、 、 、                                                  | <sup>N5</sup><br>:で                                                                                 |
| <ul> <li>契約管理番号 ※完全一致検索</li> <li>案件番号</li> </ul> | □ 契約管理番号ま                                                                                            | たは案件番号のみの場合はチェックしてください                                                                              |
| 案件名称                                             |                                                                                                    |                                                                                                    |
| 表示件数                                             | 10 ✔ 件                                                                                               |                                                                                                    |
| 案件表示順序                                           | 案件番号 		 ○昇順<br>●降順                                                                                   |                                                                                                    |

# <u>操作説明</u>

調達案件検索画面にて検索条件①を指定後、画面左メニューより「入札状況一覧」ボタン②をクリックします。

# (2)入札状況一覧の表示 見積書の提出などを行う一覧画面です。

| ▲▲▲山形県                                                             |                           | 2(                                                   | 022年06月0                            | 7日 14時4           | 43分 (    | CALS/EC 電子入札シ       | ステム         | ø                    |
|--------------------------------------------------------------------|---------------------------|------------------------------------------------------|-------------------------------------|-------------------|----------|---------------------|-------------|----------------------|
| Yamagata Prefecture                                                | 入札情報サービス                  | 電子入札システム                                             | 人 検証機能                              | 追 説明書             | ē求       |                     |             |                      |
| · 簡易案件検索                                                           |                           |                                                      |                                     | 入札状法              | 兄一覧      |                     |             |                      |
| <ul> <li>         ・ 調達案件検索         ・         ・         ・</li></ul> | 企業□<br>業者番号<br>企業名称<br>氏名 | 106000000009338<br>09000005<br>企業0005土木建設株<br>代表 5太郎 | 式会社                                 |                   |          |                     |             | 表示案件 1-1<br>全案件数 1   |
| <ul> <li>         ・ 豆酥石 情報         ・         ・         ・</li></ul> | 案件表示順序(案件番号               | <u> </u>                                             | <ul><li>○ 昇順</li><li>● 降順</li></ul> |                   |          |                     |             | 最新表示                 |
|                                                                    |                           |                                                      |                                     |                   |          |                     | 最新更新日時      | 2022.06.07 14:43     |
|                                                                    | 審<br>号 案(                 | 件名件                                                  | 入扎方式                                | 入礼/<br>再入礼/<br>見積 | 辞退届<br>申 | ¥退 受付票/通知書<br>諸書 一覧 | 資格確認<br>申請書 | È業<br>ロパ 摘要 状況<br>テイ |
|                                                                    | 1 <u>令和〇〇年度口口</u>         | <u>□□整備事業</u>                                        | 随意契約                                |                   |          | 表示                  | 1           | 変更 表示                |
|                                                                    |                           |                                                      |                                     |                   |          |                     |             | 表示案件 1–1<br>全案件数  1  |
|                                                                    |                           |                                                      |                                     |                   |          |                     |             | 1 🕑                  |
|                                                                    |                           |                                                      |                                     |                   |          |                     |             |                      |
|                                                                    |                           |                                                      |                                     |                   |          |                     |             |                      |
|                                                                    |                           |                                                      |                                     |                   |          |                     |             |                      |
|                                                                    |                           |                                                      |                                     |                   |          |                     |             |                      |
|                                                                    |                           |                                                      |                                     |                   |          |                     |             |                      |
|                                                                    |                           |                                                      |                                     |                   |          |                     |             |                      |

#### 操作説明

通知書を確認する案件の「受付票/通知書一覧」欄の「表示」ボタン①をクリックします。

# 項目説明

| 「最新表示」ボタン | : | 入札状況一覧を最新状態にします。 |
|-----------|---|------------------|
| 「<」ボタン    | : | 前ページのデータを表示します。  |
| 「>」ボタン    | : | 次ページのデータを表示します。  |

電子入札システム内に未参照の新しい通知書が届くと、「通知書」欄の「表示」ボタン下に「未参照有り」の コメントが表示されます。 全ての未参照の通知書の確認が完了すると、このコメントは消えます。

(3)通知書一覧の表示 発注者より発行された通知書を表示するための一覧画面です。

| av en arnavara      | AND AND AND AND AND AND AND AND AND          |       |        |   |
|---------------------|----------------------------------------------|-------|--------|---|
|                     | 入札状況通知書一覧                                    |       |        |   |
| 7回数 通知書名<br>決定通知書   | 通知音樂行日行<br>令和04年06月07日(火)18時06分              | 通知書表示 | 通知書確認  |   |
| 1 見積締切通知書<br>見積書受付票 | 令和04年06月07日(火)14時44分<br>令和04年06月07日(火)14時43分 | 表示表示  | 参照済参照済 | - |
|                     | <b>戻</b> る                                   |       |        |   |
|                     |                                              |       |        |   |

#### 操作説明

「決定通知書」列の「通知書表示」欄にある、「表示」ボタン①をクリックします。

# <u>項目説明</u>

「表示」ボタン : 通知書画面を表示します。 「戻る」ボタン : 前画面に戻ります。

## (4)決定通知書の表示 決定通知書を閲覧するための画面です。

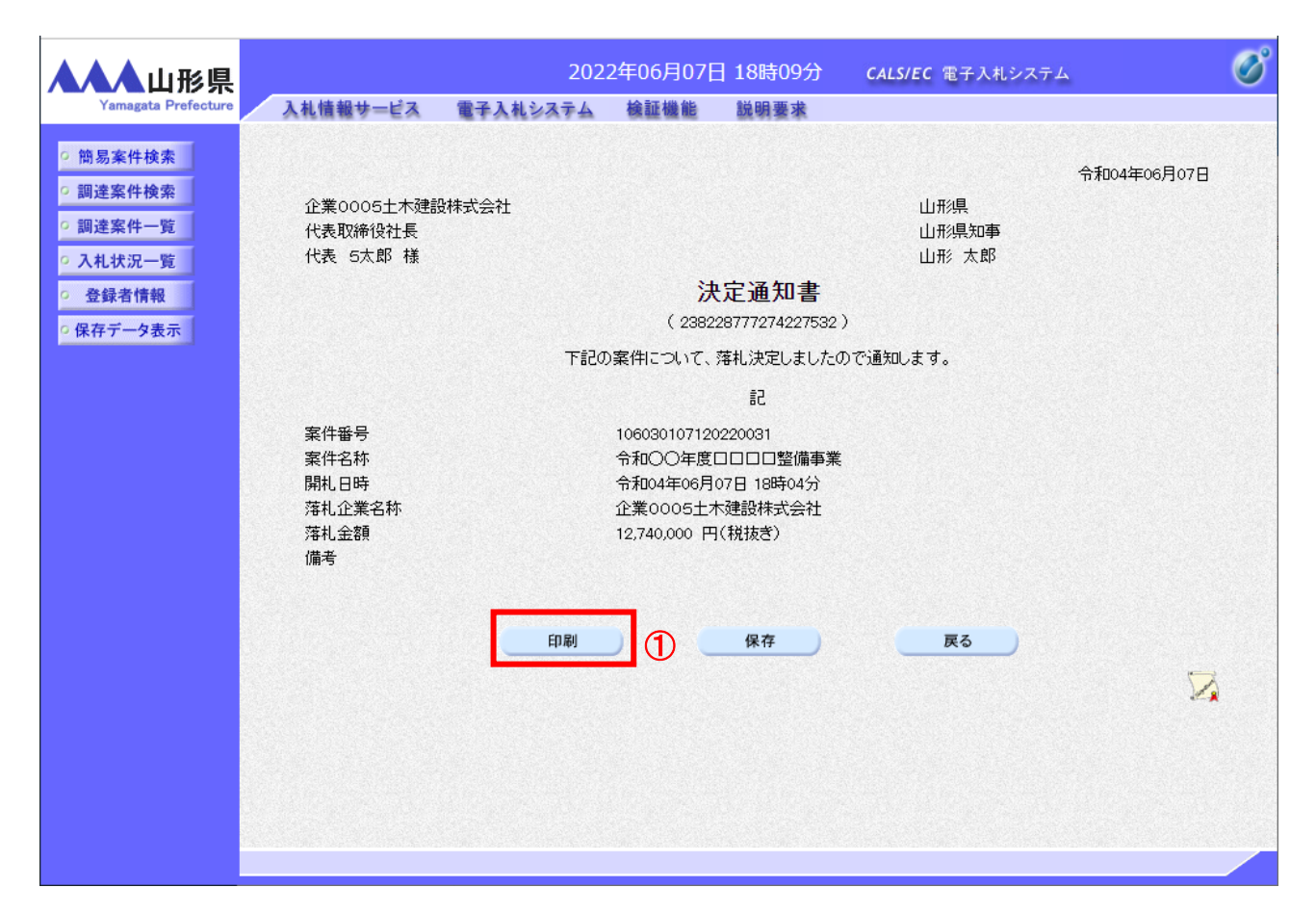

#### <u>操作説明</u>

印刷を行う場合、「印刷」ボタン①をクリックします。※1

#### <u>項目説明</u>

| 「印刷」ボタン | : | 印刷用の別画面が表示されます。       |
|---------|---|-----------------------|
| 「保存」ボタン | : | 通知書の情報をXML形式で保存します。※2 |
| 「戻る」ボタン | : | 前画面に戻ります。             |

#### <u>注意事項</u>

- ※1 印刷ボタンをクリックしただけでは印刷されません。印刷用の別画面を表示します。
- ※2 保存ボタンで保存したXML形式ファイルを再表示する場合、左メニューの「保存データ表示」ボタンをクリックし、 保存データ表示画面を表示します。保存データ表示画面で該当のファイルを選択することにより、印刷画面で 通知書を表示します。

# (5)決定通知書の印刷 決定通知書を印刷する画面です。

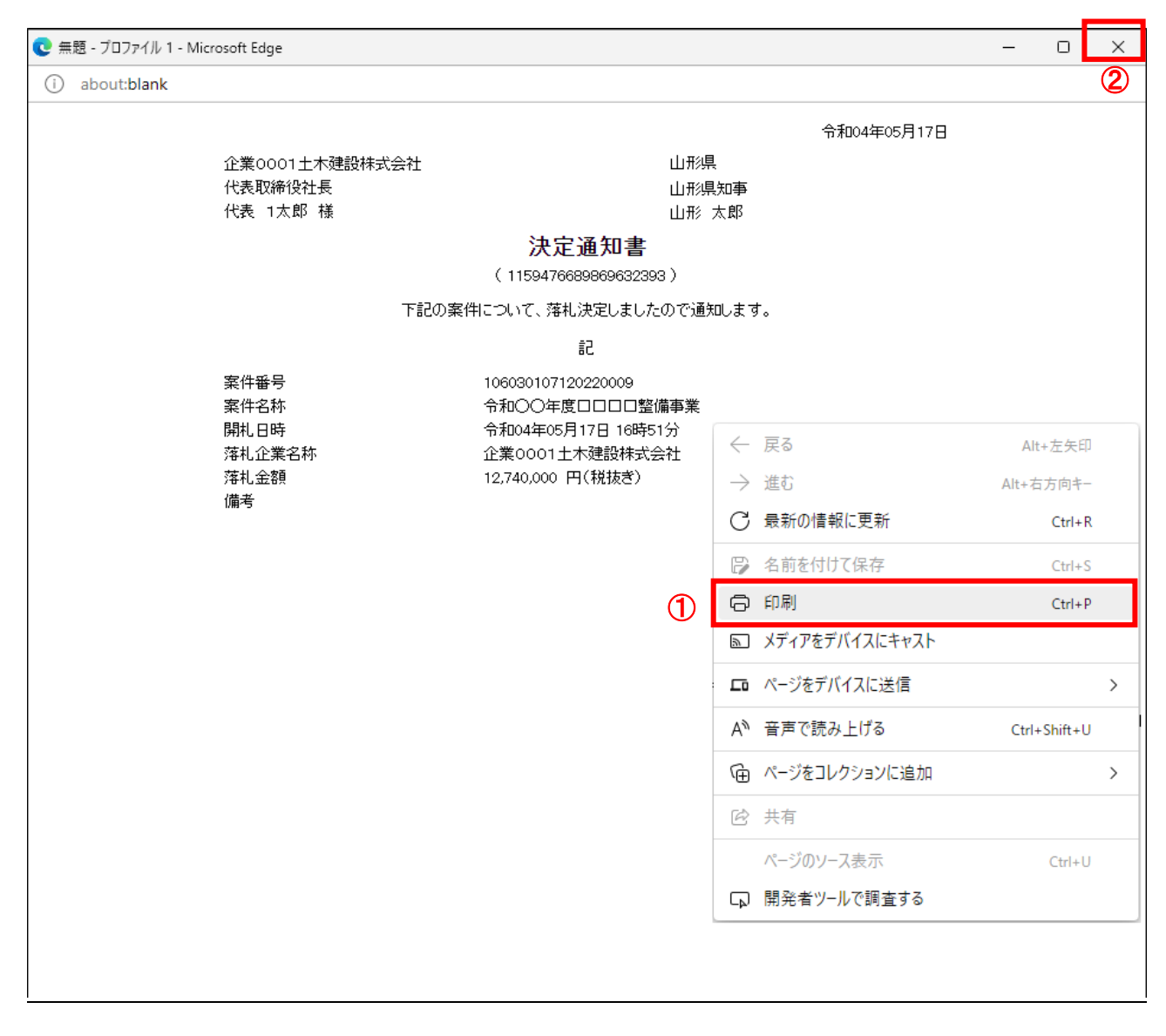

# <u>操作説明</u>

画面を右クリックして表示されたメニューから「印刷」①をクリックし、印刷完了後、画面右上の「×」ボタン②で画面を 閉じます。